# 2012

## Anagrafe Alunni – Rilevazione Iscrizioni Anno Scolastico 2012/2013

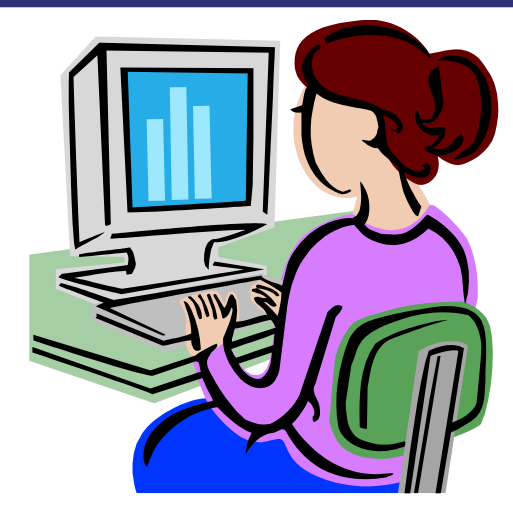

Guida operativa per l'applicazione Gestione iscrizioni

ver. 1.1 - 24 febbraio 2012

## INDICE

| 1. | INTRO  | DUZIONE ALL'USO DELLA GUIDA                              | 3  |
|----|--------|----------------------------------------------------------|----|
| 1  | .1 SIN | 1BOLI USATI E DESCRIZIONE                                | 3  |
| 2. | ASPET  | TI GENERALI                                              | 4  |
| 3. | ACCES  | SO ALL'APPLICAZIONE                                      | 6  |
| 4. | STRU   | TURA E CARATTERISTICHE                                   | 9  |
| 4  | .1 Op  | ERAZIONI A CARICO DELLA SCUOLA DI PROVENIENZA (I FASE)   | 11 |
|    | 4.1.1  | Comunicazioni di servizio                                | 11 |
|    | 4.1.2  | Inserimento domande                                      | 12 |
|    | 4.1.3  | Inoltro domande                                          | 24 |
| 4  | .2 Op  | ERAZIONI A CARICO DELLA SCUOLA DI DESTINAZIONE (II FASE) | 27 |
|    | 4.2.1  | Comunicazioni di servizio                                | 27 |
|    | 4.2.2  | Gestione domande ricevute                                | 28 |
|    | 4.2.3  | Trasmissione flussi (solo scuole primarie)               | 33 |
|    | 4.2.4  | Visualizzazione Log (solo scuole primarie)               | 35 |
|    | 4.2.5  | Iscrizione diretta                                       | 38 |

## 1. Introduzione all'uso della guida

La presente guida si propone come supporto agli utenti delle segreterie scolastiche per l'utilizzo della procedura informatizzata di **Gestione Alunni**, durante la fase di rilevazione delle **iscrizioni alle prime classi** per l'a.s. successivo. La rilevazione compete a tutte le scuole statali e paritarie che appartengono ai cicli dell'obbligo scolastico (primarie, secondarie di I e II grado).

#### **1.1 Simboli usati e descrizione**

| Simbolo | Descrizione                                                                                            |  |  |  |  |
|---------|----------------------------------------------------------------------------------------------------|--|--|--|--|
| R       | Accanto alla lente d'ingrandimento viene approfondito l'argomento trattato nel paragrafo precedente.   |  |  |  |  |
| 0       | Accanto al divieto di transito sono indicate le operazioni non permesse.                               |  |  |  |  |
|         | Accanto all'uomo che legge il giornale sono riportate notizie utili al miglioramento dell'operatività. |  |  |  |  |
| STOP    | Accanto al segnale di STOP sono evidenziati aspetti cui prestare attenzione.                           |  |  |  |  |

## 2. Aspetti generali

La trasmissione al SIDI delle domande di iscrizione per l'a.s. 2012/2013 segue la procedura collaudata lo scorso anno scolastico in ottemperanza alle indicazioni operative per la gestione delle domande descritte nella circolare delle iscrizioni (il riferimento, per il prossimo anno scolastico, è la C.M. n. 110 del 29 dicembre 2011).

La circolare consegna la responsabilità della verifica della prosecuzione dell'obbligo scolastico d'ogni studente che si avvia a concludere un dato ciclo di studi alla scuola che lo ha attualmente in carico, come frequentante di una classe terminale. Dal punto di vista del processo automatizzato questo si traduce nell'assegnare - in via prioritaria – l'attività di registrazione della domanda d'iscrizione nell'Anagrafe Alunni del SIDI alla scuola di provenienza anziché alla scuola di destinazione. La scuola di destinazione sarà chiamata ad operare sul sistema in un secondo tempo, per la verifica e il completamento del quadro delle domande ricevute oppure per smistare la domanda ad altro istituto dello stesso ordine e grado, nel caso in cui non vi sia disponibilità di posti presso la sede scolastica che sta operando.

Queste regole di processo si applicano alle iscrizioni degli studenti che transitano dalla scuola primaria alla scuola secondaria di I grado, e nel passaggio dal primo al secondo ciclo di istruzione, con l'iscrizione al primo anno degli istituti scolastici del secondo grado. **Sono trattate esclusivamente le iscrizioni al primo anno di corso**.

|   | Per le iscrizioni al primo anno della <b>scuola primaria</b> , l'unica abilitata ad operare è la scuola destinataria, che deve istruire il fascicolo personale del nuovo alunno e registrarne gli estremi anagrafici all'interno del SIDI. |
|---|----------------------------------------------------------------------------------------------------|
| • | Restano escluse, perché non sottoposte alla disciplina sull'obbligo scolastico,<br>tutte le iscrizioni presentate presso le scuole dell'infanzia, statali e paritarie, e<br>per i corsi serali.                                            |

| In sintesi, | nella | prima | fase: |  |
|-------------|-------|-------|-------|--|
|             |       |       |       |  |

| Iscrizioni al primo anno | Chi le trasmette                | Modalità di trasmissione al |  |
|--------------------------|---------------------------------|-----------------------------|--|
| della scuola             |                                 | SIDI                        |  |
| primaria                 | La scuola primaria destinataria | Invio di un flusso oppure   |  |
|                          |                                 | Iscrizione diretta          |  |
| secondaria di I grado    | La scuola primaria di           | Funzioni di Inserimento     |  |
|                          | provenienza                     | domande e di Inoltro        |  |
| secondaria di II grado   | La scuola secondaria di I grado | Funzioni di Inserimento     |  |
|                          | di provenienza                  | domande e di Inoltro        |  |

La **seconda fase** vede l'intervento della scuola di destinazione, che accede all'elenco delle domande d'iscrizione ricevute fino a quel momento ed ha il compito di perfezionare la scheda dell'iscrizione di ogni aspirante con gli elementi di conoscenza che solo lei ha a disposizione. Per esempio, può rettificare l'orario settimanale (tempo scuola) nel caso in cui la preferenza della famiglia non possa essere soddisfatta, o correggere l'indirizzo di studio sulla base dell'effettiva disponibilità dell'organico di diritto dell'anno successivo.

I destinatari della procedura sono tutti coloro che operano nell'area Gestione Alunni con il profilo di Utente Statale e Utente Paritaria, ciascuno per le scuole di propria competenza operativa. Tra questi compaiono le seguenti figure:

- Dirigente scolastico
- Direttore generale dei servizi amministrativi/Responsabile dei servizi amministrativi
- Assistente amministrativo.

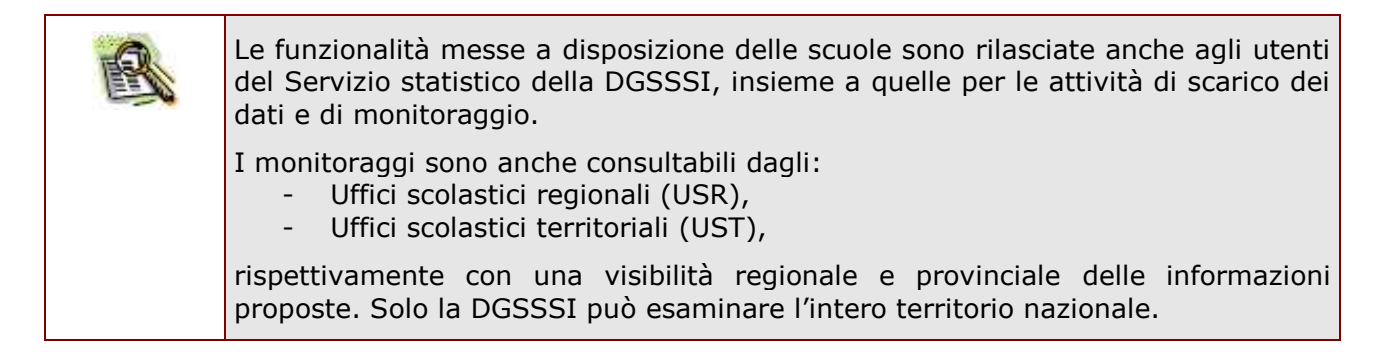

Da quest'anno si è introdotta la possibilità, per le famiglie, di trasmettere il modello di iscrizione per via telematica, attraverso il portale ScuolaMia, di fatto innescando l'iter di gestione della domanda verso la scuola di provenienza del ragazzo e, successivamente, la scuola di destinazione dell'iscrizione.

Il processo di iscrizione online è stato disegnato per integrarsi perfettamente nell'iter telematico delle domande trattate nel sistema di Anagrafe Alunni, senza introdurre oneri aggiuntivi nell'operatività delle segreterie scolastiche e senza alterare il workflow già tracciato, almeno per le fasi successive all'acquisizione dei dati essenziali della domanda (scuola di destinazione, tempo scuola e/o indirizzo di studio).

## 3. Accesso all'applicazione

Accedono all'applicazione Gestione iscrizioni le scuole statali e non statali dei cicli dell'obbligo, purché adeguatamente profilate con le procedure di Gestione Utenze.

> Non partecipano alla rilevazione in Anagrafe Alunni le scuole di Bolzano e Aosta, accademie e conservatori e le scuole attivate presso gli istituti di prevenzione e pena.

**Restano escluse** dal processo di rilevazione delle iscrizioni, perché non sottoposte alla disciplina sull'obbligo scolastico, **tutte le iscrizioni** presentate presso le scuole dell'infanzia, statali e paritarie, e per i corsi serali.

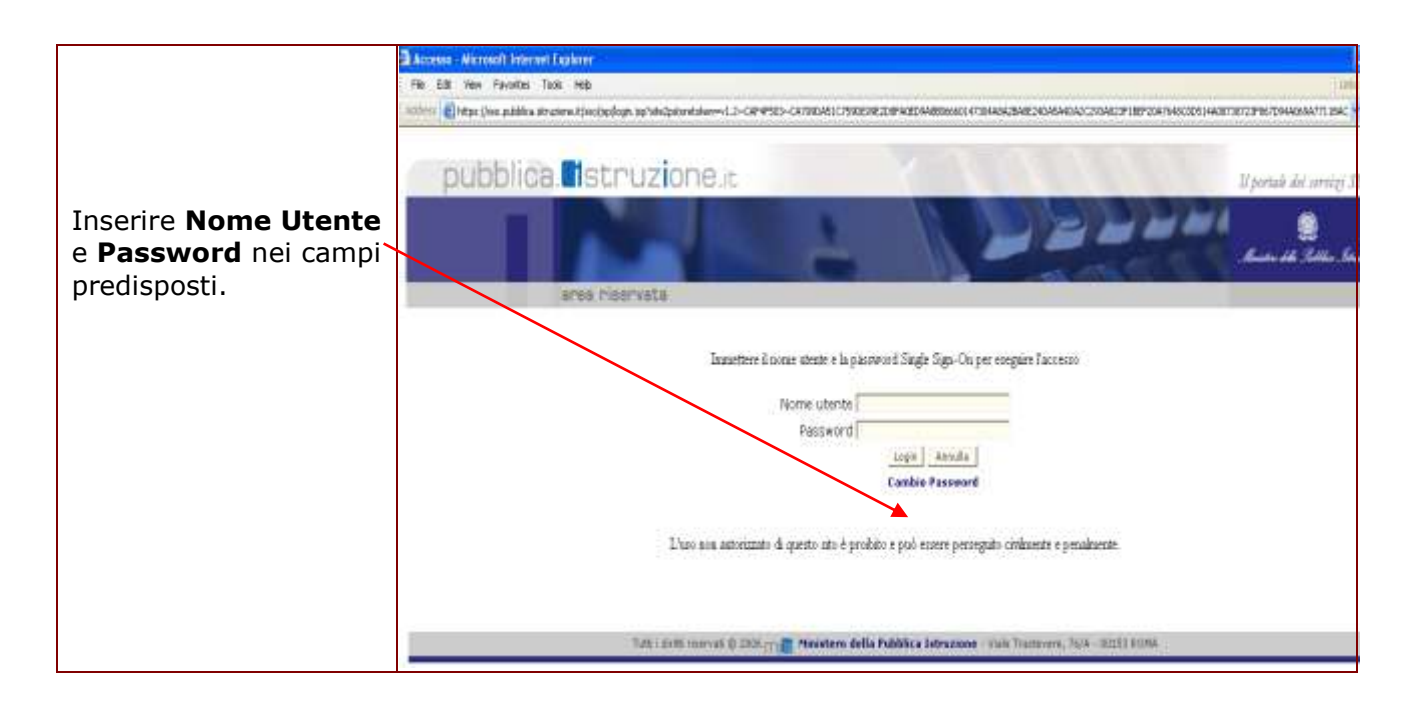

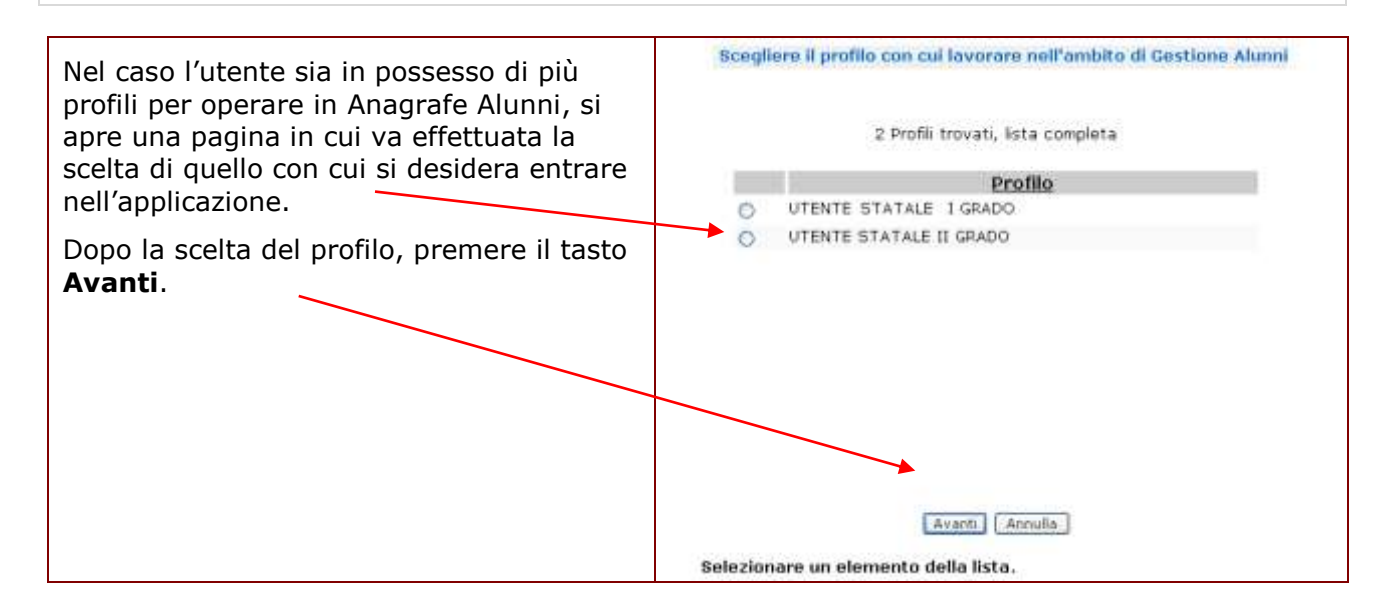

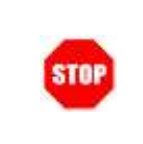

Se l'utente possiede un solo profilo, dopo aver selezionato l'applicazione Anagrafe Alunni, accede direttamente alla pagina con l'elenco delle scuole associate all'utenza. Inoltre, se è una sola la scuola che rientra nel contesto dell'utente, viene raggiunta subito l'home page di Anagrafe Alunni.

| Si accede così a una pagina che presenta l'elenco delle scuole per le quali l'utente è autorizzato ad operare            |
|----------------------------------------------------------------------------------------------------|
| Si seleziona l'a.s. 2011/2012 e la scuola di interesse, attraverso il pallino accanto al relativo codice meccanografico. |
| Quindi si preme il tasto <b>Conferma</b> .                                                                               |
| Con il tasto Indietro si torna alla pagina precedente.                                                                   |
| Benvenuto, <b>Ubaldo Grimaldi</b>                                                                                        |
|                                                                                                    |
| Lista Scuola Associate                                                                                                   |
| Selezionare una Scuola dalla lista e l'Anno Scolastico di riferimento                                                    |
|                                                                                                    |
| 10 S <mark>q</mark> uole trovate, lista completa pagi <mark>n</mark> a                                                   |
| Codice Utente Inpologia Scuola Denominazione Scuola                                                                      |
|                                                                                                    |
|                                                                                                    |
|                                                                                                    |
| SCUOLA PRIMO GRADO SCITTA CARDADO DAVIA SUISCA                                                                           |
|                                                                                                    |
| SCUOLA PRIMO GRADO                                                                                                    |
| PRMM81701A SCUOLA PRIMO GRADO                                                                                            |
| SCUOLA RRIMO GRADO                                                                                                    |
| O 1 SCUOLA PRIMO GRADO Y ,                                                                                               |
| Anno Scoastico * 2011-2012 V<br>Colferma Indietro                                                                        |
|                                                                                                    |

|      | Nota Bene:                                                                                                    |
|------|----------------------------------------------------------------------------------------------------|
|      | L'accesso all'applicazione di Gestione delle iscrizioni si ottiene dopo la selezione dell' <b>anno scolastico corrente (2011/12)</b> , in modo che il processo di rilevazione possa svolgersi in contemporanea con la gestione delle frequenze di questo anno, le cui funzioni sono attualmente raccolte sotto la voce Anagrafe Nazionale del medesimo anno scolastico. |
| STOP | Ne consegue che l'Anagrafe delle scuole di riferimento per il censimento delle iscrizioni è quella valida per il 2011/12.                                                                                                    |
|      | Prima di procedere all'inserimento delle domande, è indispensabile aver<br>concluso le attività di aggiornamento delle frequenze 2011/2012, che, se non<br>ancora effettuata, si realizza con l'apposita funzione "Chiusura attività".<br>L'operazione di chiusura delle attività rende visibile, nel menu<br>"Gestione Alunni", la voce "Gestione iscrizioni".         |

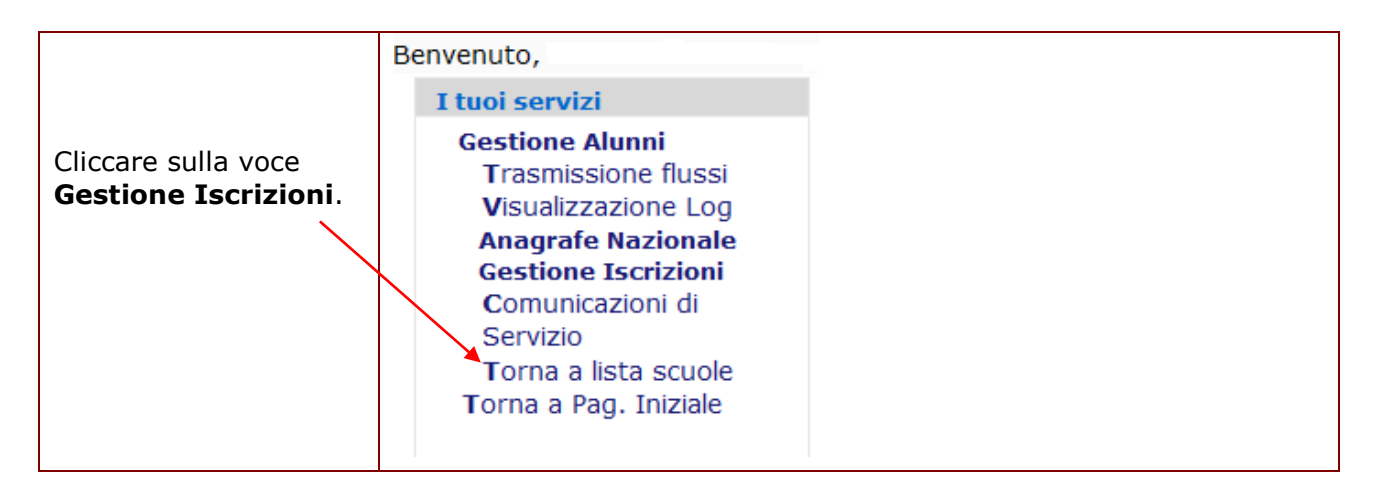

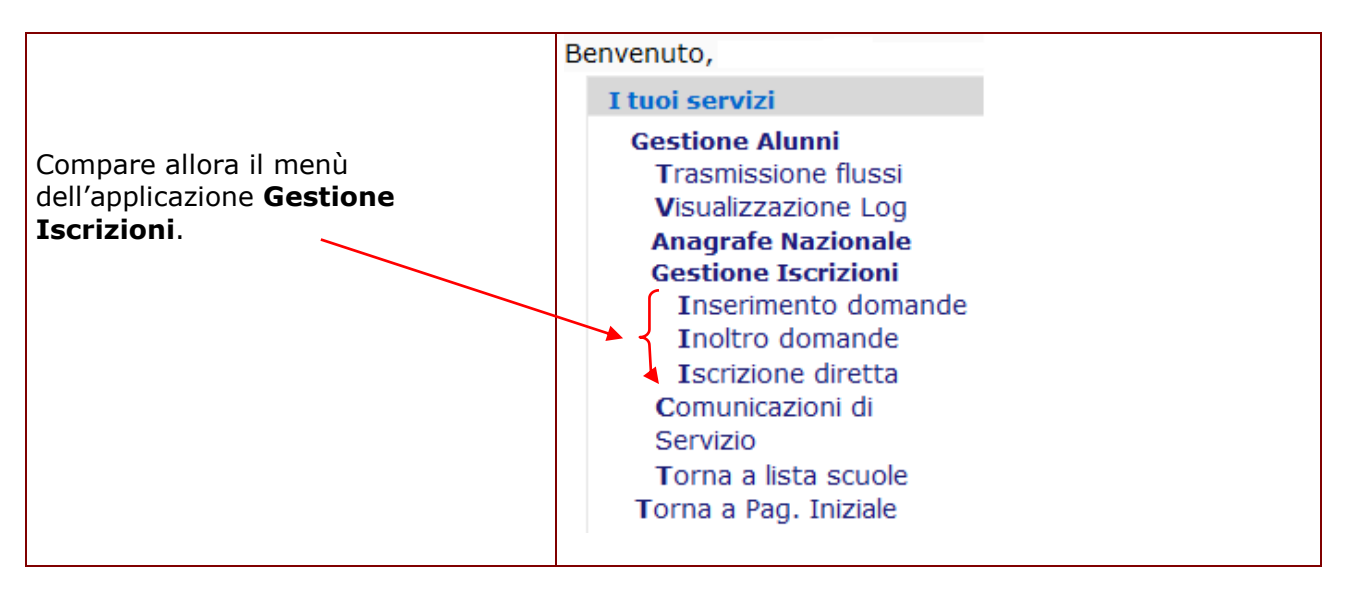

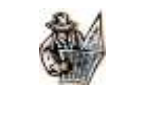

In alto, in ogni pagina visitata, resta registrato il percorso di navigazione, cosiddetto a briciole di pane, compiuto dall'utente dall'home page del Sidi fino alla pagina di dettaglio attuale.

### 4. Struttura e caratteristiche

Il processo di registrazione delle iscrizioni è operativamente suddiviso in **due fasi** successive, la prima di competenza della scuola che ha in carico lo studente al momento della presentazione della domanda d'iscrizione (scuola di provenienza), l'altra in cui opera la scuola destinataria dell'iscrizione per completare e per consolidare le domande d'iscrizione. La scuola di provenienza deve registrare le singole iscrizioni degli alunni di tutte le classi terminali e poi segnalare la conclusione delle attività a proprio carico, operazione che avvia la seconda fase, di responsabilità della scuola destinataria dell'iscrizione.

Con l'avvio per l'anno scolastico 2012/13 del progetto "Scuola in chiaro", che ha introdotto l'importante novità delle iscrizioni degli alunni mediante procedura on line, la scuola di provenienza avrà immediata visibilità nel SIDI delle istanze di iscrizione ricevute dalle famiglie, senza alcuna immissione di dati. Le altre domande, che le scuole ricevono in formato cartaceo o per e-mail/pec, vanno immesse nel SIDI secondo la procedura già utilizzata lo scorso anno.

La domanda on line trasmessa dal portale Scuola Mia viene recepita automaticamente nel quadro delle domande da trattare, solo se riferita ad uno studente che già frequenta l'anno terminale nella scuola che l'ha ricevuta (scuola di provenienza). I dati significativi sono già registrati e la segreteria non deve fare altro che effettuare l'operazione di validazione, prima consultando, se necessario, la documentazione aggiuntiva allegata dalla famiglia. L'avvenuta registrazione nel sistema SIDI ad opera della famiglia determina l'invio di una opportuna comunicazione di servizio alla scuola di provenienza, per notificarle l'evento.

La domanda trasmessa tramite PEC o e-mail deve essere registrata, nei suoi elementi salienti, dalla segreteria scolastica della scuola di provenienza nello stesso modo in cui la stessa scuola tratterebbe le domande cartacee. Quindi equivale, in tutto e per tutto, ad una domanda di tipo tradizionale.

Nella prima fase, **la scuola di provenienza** si avvale delle seguenti funzioni:

Inserimento domande A partire dall'elenco dei frequentanti delle proprie classi ( dal 1° febbraio) terminali, la scuola di provenienza registra i dati essenziali della domanda d'iscrizione, per tutti gli alunni prospettati. Oltre a registrare le iscrizioni di quelli che passano nell'ordine o ciclo successivo, cura la registrazione delle posizioni dei ragazzi che scelgono di proseguire l'obbligo nel sistema della formazione professionale regionale, nell'apprendistato o in regime di istruzione parentale. Per le iscrizioni online (evidenziate dalla specifica dicitura "on line") effettua solo la "Presa in carico", per validare il modulo on line trasmesso dalla famiglia. Inoltro domande A conclusione delle proprie attività, la scuola di provenienza (dal 20 febbraio) inoltra le domande alle scuole destinatarie: da questo momento in poi, qualsiasi variazione sulle caratteristiche dell'iscrizione può essere effettuata solo dalla scuola di destinazione. Sono inoltrate anche le domande on line.

La **scuola di destinazione** interviene nella seconda fase, dopo aver ricevuto una comunicazione di servizio che la informa della disponibilità dei dati trasmessi dalle scuole di livello inferiore del proprio territorio. La scuola di destinazione verifica il quadro preparato dalle segreterie scolastiche contribuenti e lo consolida, provvedendo a smistare le eventuali richieste in esubero verso gli istituti indicati dalla famiglia come seconda opzione nel modello cartaceo dell'iscrizione.

Gestione domande A partire dall'elenco composto dalle scuole di provenienza, la scuola di destinazione deve perfezionare l'iscrizione di ogni aspirante. Per esempio, può rettificare l'orario settimanale (tempo scuola, per le scuole primarie e secondarie di I grado) nel caso in cui la preferenza espressa della famiglia non possa essere soddisfatta, o correggere l'indirizzo di studio sulla base dell'effettiva disponibilità dell'organico di diritto dell'anno successivo (sec. II grado). Può anche smistare la domanda ad altro istituto, nel caso in cui non vi sia disponibilità di posti. Sulle iscrizioni online (evidenziate dalla specifica dicitura "on line") effettua la "Presa in carico" per accettare definitivamente la domanda trasmessa dalla famiglia.

Iscrizione diretta La scuola di destinazione può registrare autonomamente (dal 23 febbraio) l'iscrizione di un nuovo studente, perché la scuola di provenienza non ha ottemperato nei tempi prescritti, o perché il ragazzo proviene da scuole non statali e non paritarie, o perché la domanda le è stata direttamente consegnata dalla famiglia. Se ad operare è una scuola primaria, tratta in questo ambito anche le iscrizioni on line pervenute direttamente dalla famiglia, con il processo di "Presa in carico" fino all'accettazione definitiva della domanda. L'ultima funzionalità citata è già disponibile.

L'iter di gestione delle domande d'iscrizione si conclude qui, senza ulteriori azioni da parte della scuola di destinazione.

Per le iscrizioni alle prime classi delle scuole primarie
 Nel processo di registrazione delle iscrizioni alla prima classe della scuola primaria è previsto che operi solo la scuola destinataria dell'iscrizione.
 La scuola primaria può scegliere di registrare le singole domande d'iscrizione, accedendo alla procedura d'Iscrizione diretta, oppure di acquisire le domande prima all'interno dell'applicativo locale e poi di inviare un flusso al SIDI, secondo un tracciato record standard ,con le consuete modalità di trasmissione dei flussi in Anagrafe (a partire dal 16 febbraio).
 La domanda on line di iscrizione alla primaria è inoltrata direttamente alla scuola di destinazione e visualizzata, insieme a quelle tradizionali ma riconoscibile, nella voce del menù SIDI "Iscrizione diretta".
 La modalità di invio flussi è attiva solo per le iscrizioni alle prime classi di scuola primaria.

#### 4.1 Operazioni a carico della scuola di provenienza (I fase)

#### 4.1.1 Comunicazioni di servizio

Accedendo alla voce Comunicazioni di servizio vengono visualizzati tutti i messaggi relativi alle movimentazioni degli alunni tra le scuole che partecipano alla costituzione dell'Anagrafe centralizzata del SIDI. Nella fase di raccolta delle iscrizioni, in particolare, sono qui elencate le comunicazioni di inoltro delle iscrizioni on line.

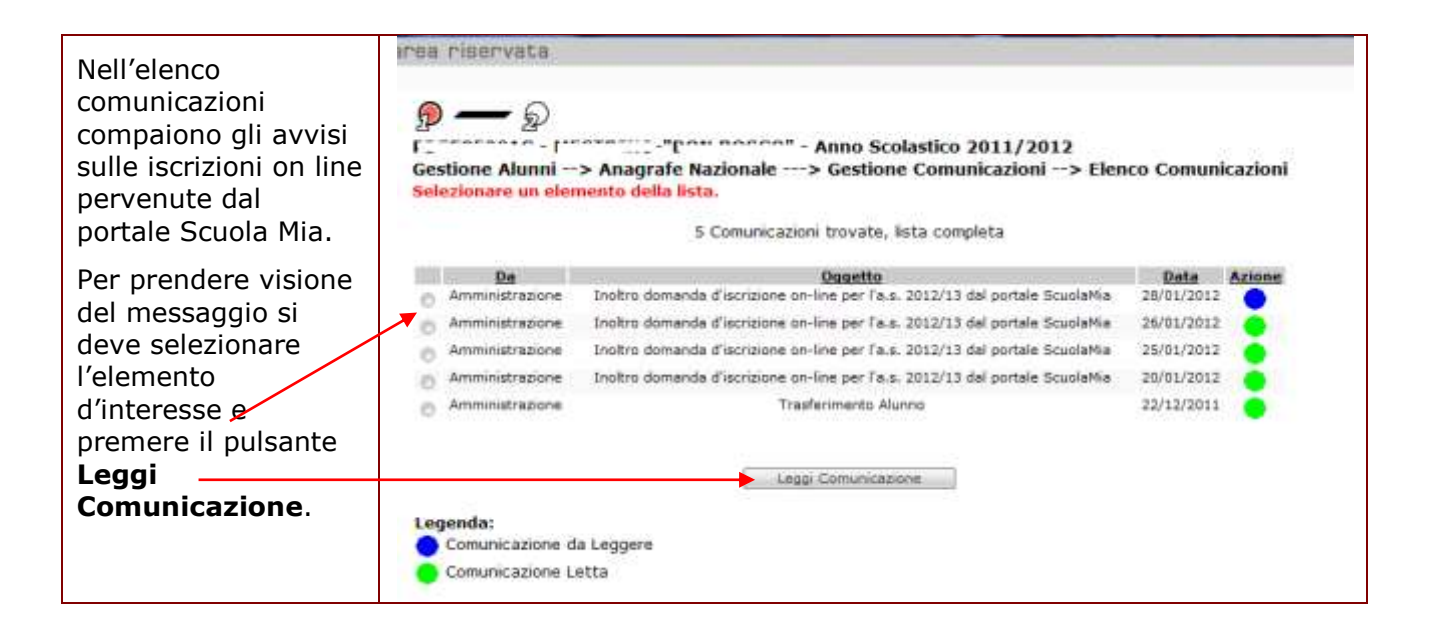

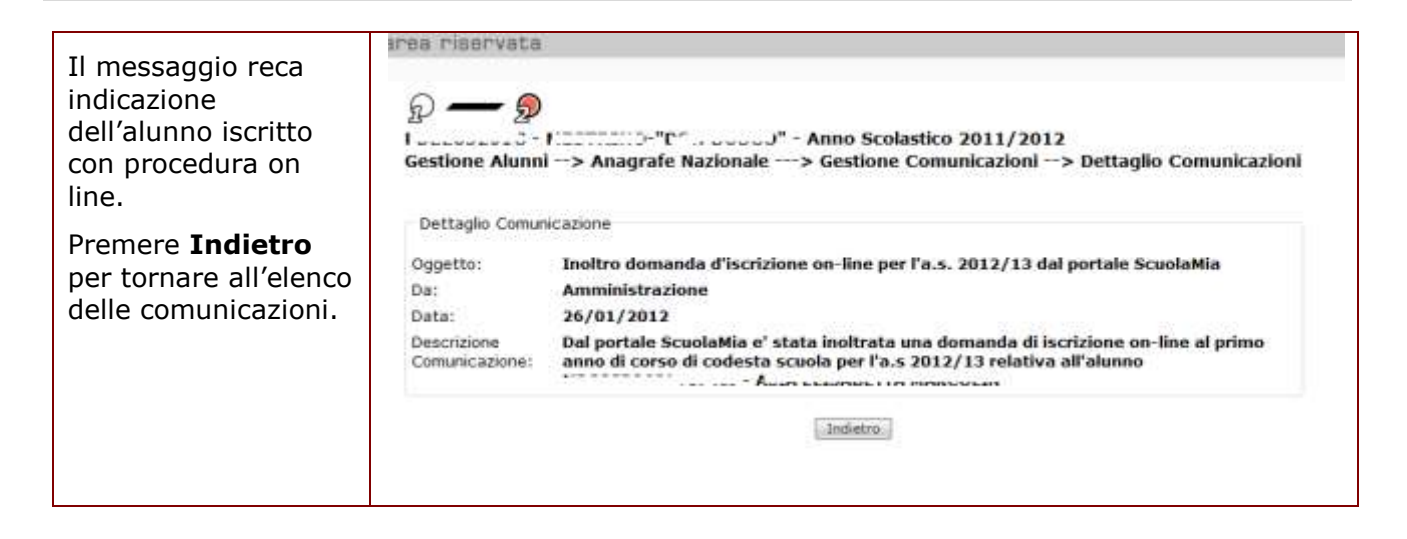

#### 4.1.2 Inserimento domande

La funzione supporta l'attività di registrazione delle iscrizioni da parte della scuola primaria o secondaria di I grado (scuola di provenienza), statale o paritaria, che raccoglie le domande d'iscrizione presso altri istituti, per tutti gli alunni che nell'anno scolastico corrente stanno frequentando una classe terminale. Introduce inoltre al trattamento delle iscrizioni on line.

| Selezionando la voce di<br>menù <b>Inserimento</b><br><b>domande,</b> compare la<br>pagina di ricerca. Si<br>selezionano, una ad una,<br>le classi terminali del<br>corso di studi, mediante il<br>selettore di Sezione. Non<br>selezionando la<br><b>Tipologia Domanda</b> si<br>visualizzano tutte le<br>domande sia tradizionali<br>che online. Premere il<br>bottone <b>Ricerca</b> per<br>proseguire | Bernvenuto,<br>I twoi servizi<br>Gestione Alunni<br>Trasmissione Russi<br>Visualizzazione Log<br>Anagrafe Nazionale<br>Gestione dorrizioni<br>Traserimenta domande<br>Toshtro domande<br>Gestione domande<br>ricevute<br>I Sofizione diretta<br>Comunicazioni di<br>Servizio<br>Torna a Iista scuole<br>Torna a Pag. Inizale | BOSCONERO - VIA VILLAFRANCA - Anno Scolastico 2011/2012 Gestione Alunni> Gestione Iscrizioni> Inserimento Domande> Ricerca      Stato alunno: Prequentante Anno di corso: 3      Criteri di Ricerca      Lasse: 348 - TEMPO PROLUNISATO DIA 37 A 40 ORE - PROLUNISATO - 24 •      Tpologia Doman |
|----------------------------------------------------------------------------------------------------|----------------------------------------------------------------------------------------------------|----------------------------------------------------------------------------------------------------|
|----------------------------------------------------------------------------------------------------|----------------------------------------------------------------------------------------------------|----------------------------------------------------------------------------------------------------|

Si ottiene l'elenco di tutti gli alunni che stanno frequentando nella sezione prescelta.

Per quegli alunni per cui è pervenuta una domanda di iscrizione on-line da parte delle famiglie attraverso il portale Scuola Mia, nella colonna della **Tipologia Domanda** apparirà la dicitura "*on line*".

Dallo stesso elenco è possibile selezionare il pulsante Visualizza ed Indietro.

Premere **Indietro** per tornare alla pagina precedente.

| Cognome            | Nome            | Codice Fiscale                                                                                                    | Stato AgE          | State<br>Errore | Scuola di<br>Destinazione | Prosecuzione obbligo                                         | Tipologia<br>Domanda | State<br>Domanda |
|--------------------|-----------------|----------------------------------------------------------------------------------------------------|--------------------|-----------------|---------------------------|--------------------------------------------------------------|----------------------|------------------|
| <b>4400(399</b> 24 | <b>GANANAME</b> | BRANNED POSTO                                                                                                    | OF DA.<br>VALIDARE | •               | ARPC010002                |                                                              | ON-LINE              | DA INOLTRARE     |
| <b>GEREINGEN</b>   | 80000           | Contraction of the lot of the lot | OF DA<br>VALIDARS  | •               | ARPC010002                | C                                                            | CHI-LINE             | NON VALIDATA     |
| BERIASTINE .       | 8460)           | BRACESBED TTO                                                                                                    | OF DA.             | •               |                           |                                                              |                      |                  |
| ORIN               | 6000 <b>0</b> 0 | **************************************                                                                                                    | CF DA              | •               | KRPS03000A                |                                                              | OR-LINE              | DA INOLTRARE     |
| 0151101101         | <b>BEEGWORK</b> | CENTRESCO.                                                                                                    | OF DA              | •               |                           |                                                              |                      |                  |
| MARCEMENT          |                 | *******                                                                                                    | CF DA.             | •               | TOPC00101P                |                                                              | TRADIZIONALE         | OR INOLTRARS     |
| ARGE THE           | BOSININA TORM   | WERE MANY DESCRIPTION                                                                                                    | OF DA              | ٠               |                           | Perceno trevnale di Le FP presio strutture regionali         | TRADIZIONALE         | OA INOLTRARS     |
| di Silidor         | EROME5588       | PLEMIC98R08C2T9#                                                                                                    | OF DA              | •               | NAPC02500Q                | Protecuzione in acuola non paritaria                         | TRADIZIONALE         | DA DVOLTRASS     |
| 4104966            | ANDUMA          | BORNER19652/1/220                                                                                                    | CF DA              | •               | MIRC08000A                | Percarso triennale di Le FP presso latituti<br>Professionali | TRADIZIONALE         | OA INDLTRARS     |
| **************     |                 | VALSBAR HEREIMAN                                                                                                    | OF DA              |                 | TOP530000G                |                                                              | CH-LINE              | DA VALIDARE      |

| Nell'elenco sono riportati, oltre al nominativo e al codice fiscale degli alunni, gli<br>indicatori dello stato AgE (risultato dell'ultima attività di verifica effettuata<br>dall'Agenzia delle Entrate) e dello stato errore (il semaforo rosso indica, quasi<br>sempre, l'assenza di dati obbligatori per l'Anagrafe Alunni), la scuola di<br>destinazione e/o la scelta per la prosecuzione dell'obbligo in alternativa al<br>percorso scolastico, la tipologia di domanda (on-line o tradizionale) ed infine<br>l'indicatore dello stato della domanda. |
|----------------------------------------------------------------------------------------------------|
| Se vengono evidenziati errori di qualsiasi tipo, è consigliabile correggere la posizione anagrafica prima di registrare l'iscrizione al nuovo ordine o grado d'istruzione. I dati anagrafici completi possono essere visualizzati selezionando l'alunno e premendo il bottone Visualizza.                                                                                                    |
| Qualsiasi integrazione o variazione dei dati anagrafici prospettati deve essere effettuata al di fuori dell'applicazione di Gestione iscrizioni, utilizzando le funzioni di inserimento o di modifica della posizione di frequentante dell'a.s. corrente, raggiungibili lungo il percorso del menù servizi <i>Gestione alunni</i> $\rightarrow$ <i>Anagrafe Nazionale</i> $\rightarrow$ <i>Gestione dati alunno</i> .                                                                                                    |
| La mancata valorizzazione delle ultime tre colonne dell'elenco, in corrispondenza<br>di uno o più alunni, indica che non sono ancora state registrate le relative<br>schede d'iscrizione.                                                                                                    |

Per tutte le domande on line, e solo per queste, la scuola deve effettuare la "Presa in carico".

Si sceglie l'iscrizione on line da trattare e si preme il bottone Presa in carico, collocato a fondo pagina. Dallo stesso/elenco è possibile selezionare il pulsante Visualizza ed Indietro. Premere **Indietro** per tornare alla pagina precedente. State Domanda Scuola di Destinazion Tipologia Domanda Stato Cognome Codice Fiscale Stato AgE Pro cuzione obbligo Nome Erron OF DA ARPC010002 OP-LUR DA INCLURARE VALIDARE OF DA OR-LINE NOS VALIDATA CONTRACTOR OF ARPC010002 VALIDARS OF D4 **BDTACKSHA** VALIDARE CF DA DA INOLTRARE KRPS03000A OR-LINE VALIDARE OF DA CF DA TOPC00101P TRADIZIONALE OR DIGUTEARS CF DA TRADIZIONALE. OA INCLURARE e FP presisi strutture regi-IDARE OF DA NAPC02500Q ne in ecucia non paritana TRADIZIONALE DA INCLTRASS OF DA viale di I e FP presso latifuti Professional TRADIZIONALE OA INCLITEARE MIRC08000A VALIDARE CF DA TOPS30000G CH-L198 DA VALIDARE 40.19 WALIDARE (1) Le domande on line devono essere confermate con il pulsante Presa in carico Indietzo Visualizza Presa in cari

STOP

La presa in carico di una domanda di iscrizione on line è possibile solo se il suo stato è "DA VALIDARE" o "NON VALIDATA".

| Selezionata l'iscrizione on<br>line in stato "DA<br>VALIDARE", con il<br>bottone <b>Presa in carico</b><br>si visualizza il dettaglio<br>della domanda<br>presentata dalla famiglia | P     P     P | astico 2011/2012<br>• Gestione Alunni<br>• manda non coincidono con quelli registrati nell'anagrafe alunni SIDI.<br>• Nome:<br>• Comune Nascita: L219 TORINO<br>• Stato Estero:<br>Cap: 10148 Comune: L219 TORINO<br>• Seconda Cittadinanza: |  |
|----------------------------------------------------------------------------------------------------|----------------------------------------------------------------------------------------------------|----------------------------------------------------------------------------------------------------|--|
| attraverso il portale<br>ScuolaMia.                                                                                                    | Dati Domanda Iscrizione<br>Tipologia Domanda:<br>Stato Domanda:<br>Scuola di destinazione:                                                                                                    | On-LINE<br>DA WALDARE<br>T                                                                                                    |  |
| Tutti i dati sono protetti.<br>La scuola prende visione<br>di tutte le informazioni                                                                                                 | Tempo scuota:<br>Scelta per la prosecuzione dell'obbligo in<br>alternativa al percorso scolastico:<br>Documenti Alleoati                                                                                                    | TENHO PROLUMENTO A 36 ORE *                                                                                                    |  |
| di tutte le informazioni,<br>consulta il <b>modulo</b><br>d'iscrizione on line e gli<br>eventuali altri documenti                                                                   | Tipologia Documento Nome File<br>PDF DOMANDA module.edf                                                                                                    | Valida 🗣 Non valida 🔿                                                                                                    |  |
| allegati alla domanda.<br>Se la domanda è<br>corretta, seleziona<br>l'opzione "Valida" e                                                                                            |                                                                                                    | indatro) Salva                                                                                                    |  |
| preme il pulsante <b>Salva</b> .                                                                                                    |                                                                                                    |                                                                                                    |  |

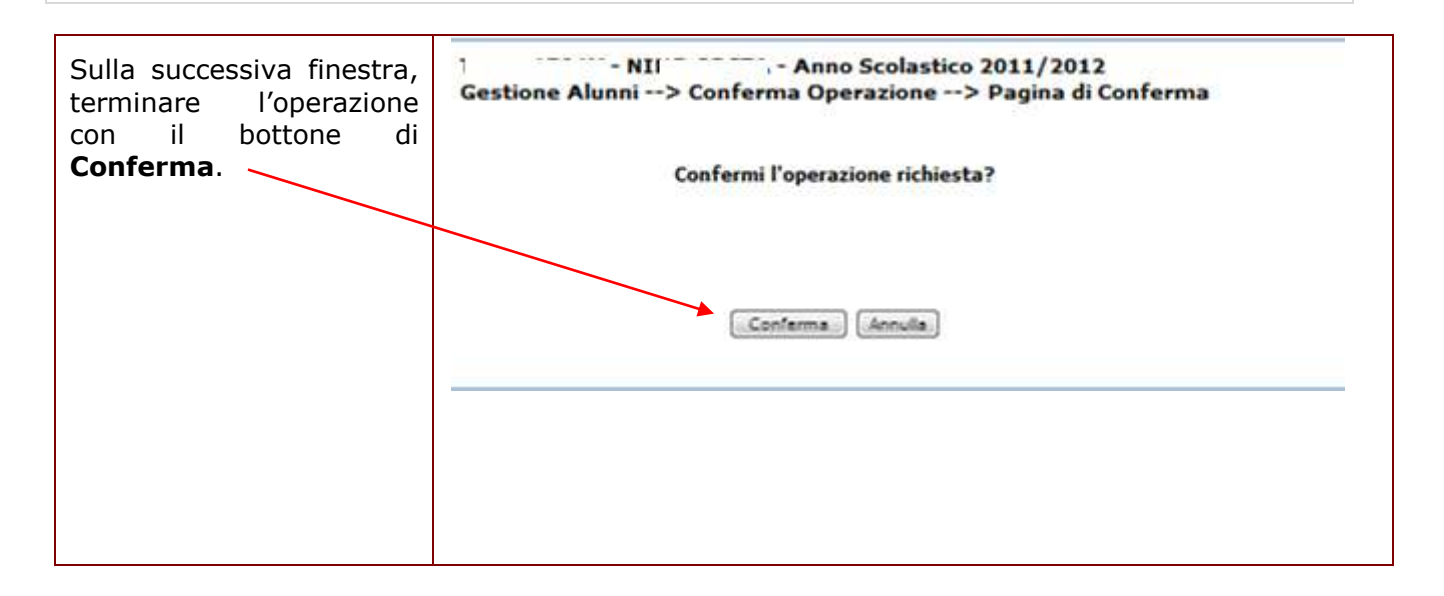

| La validazione dell'iscrizione on line da parte della scuola di provenienza attiv<br>l'invio di un messaggio alla famiglia del ragazzo (e-mail e/o SMS), pe<br>informarla dell'avvenuta presa in carico e validazione della domanda da part<br>della scuola. Questo è il testo del messaggio: |  |  |  |
|----------------------------------------------------------------------------------------------------|--|--|--|
| "La informo che la sua richiesta d'iscrizione per l'alunno <nome><cognome><br/>è stata validata dalla scuola di frequenza<denominazione della="" scuola="">".</denominazione></cognome></nome>                                                                                                |  |  |  |
| Lo stato della domanda, dopo la validazione, viene impostato a "DA<br>INOLTRARE".                                                                                                    |  |  |  |

Se l'iscrizione on line contiene errori, o non è ammissibile, la scuola di provenienza può selezionare l'opzione "Non Valida" e premere il bottone **Salva**.

| Guida | Operativa |
|-------|-----------|
|-------|-----------|

| Se l'utente ha scelto<br>l'opzione "Non valida",                                                  | Dati Anagrafici<br>Cognome: M<br>Sesso: F Data di nascita: 05/07/2001<br>Codice Fiscale: 1<br>Indirizzo: VIA Concreti Conco/2<br>Prima Cittadinanza: 200 ITALIA |                                                                                                    | Nome: {       |   |  |
|---------------------------------------------------------------------------------------------------|----------------------------------------------------------------------------------------------------|----------------------------------------------------------------------------------------------------|---------------|---|--|
| dello schermo si apre il<br>riquadro delle<br>comunicazioni alla<br>famiglia.                     | Dati Domanda Iscrizione<br>Tipologia Domanda:<br>Stato Domanda:<br>Scuola di destinazione:<br>Tompo scuola:                                                     | ON-LINE<br>DA VALIDARE                                                                                                    |               |   |  |
|                                                                                                   | Scelta per la prosecuzione dell'obbligo in<br>alternativa al percorso scolastico:                                                                               | TEMPO PROLUM                                                                                                    | GATO A 36 CRE |   |  |
| Viene proposto un testo<br>standard, che la scuola<br>può personalizzare a<br>proprio piacimento. | Documenti Allegati<br>Tipologia Documento Nome File<br>PDF DOMANDA <u>modulo.pdf</u>                                                                            |                                                                                                    |               |   |  |
| Poi si deve premere il<br>bottone <b>Salva</b> , oppure                                           | Comunicazioni alla famiglia<br>Testo SMS (max 160 caratteri)                                                                                                    | Valida ()<br>La informo che la sur<br>NON è stata validata                                                                               | Non valida .  | Ĵ |  |
| <b>Indietro</b> per annullare<br>tutta l'operazione.                                              | Testo e-mail                                                                                                    | La informo che la sua richiesta di isorizione per l'alunno MONTESION, SAN<br>NON è stata validate dalla scuola di frequenza - NINO COSTA |               | * |  |
|                                                                                                   |                                                                                                    | Indiete                                                                                                    | o) Salva      |   |  |

| STOP | Il testo del SMS, personalizzabile, deve essere sempre contenuto nel limite di 160 caratteri. |
|------|-----------------------------------------------------------------------------------------------|
|------|-----------------------------------------------------------------------------------------------|

| STOP | Nel caso in cui i dati anagrafici inseriti dalla famiglia in ScuolaMia per l'iscritto<br>non coincidono con i dati anagrafici già censiti in Sidi il sistema rileva<br>l'incongruenza attraverso il diagnostico "I dati anagrafici dell'alunno<br>presenti nella domanda non coincidono con quelli registrati<br>nell'anagrafe alunni SIDI". |
|------|----------------------------------------------------------------------------------------------------|
|      | Si tratta di un messaggio informativo che non blocca l'operatività della scuola ed ha lo scopo di esortare l'utente a verificare ed eventualmente correggere l'anagrafica dell'alunno nel Sidi.                                                                                                    |

Esaurito il trattamento delle iscrizioni on line, la scuola deve procedere a registrare gli elementi principali di tutte le altre domande d'iscrizione, ricevute attraverso i canali tradizionali. La

funzione d'Inserimento domande si presta anche a questo scopo e sarà attiva a partire dal 1° febbraio.

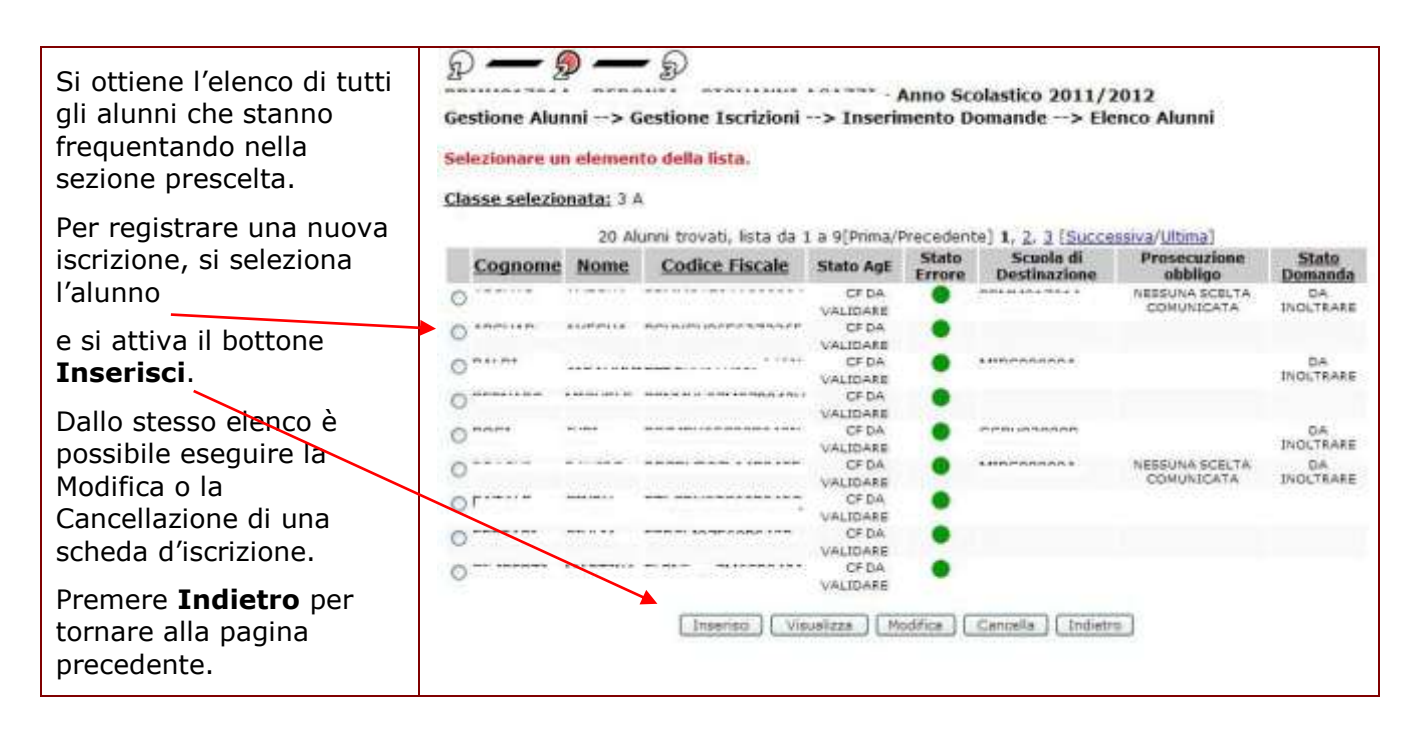

| Nell'elenco sono riportati, oltre al nominativo e al codice fiscale, gli indicatori<br>dello stato AgE (risultato dell'ultima attività di verifica effettuata dall'Agenzia<br>delle Entrate) e dello stato errore (il semaforo rosso indica, quasi sempre,<br>l'assenza di dati obbligatori per l'Anagrafe Alunni), poi la scuola di destinazione<br>e/o la scelta per la prosecuzione dell'obbligo in alternativa al percorso<br>scolastico, infine l'indicatore dello stato della domanda. |
|----------------------------------------------------------------------------------------------------|
| Se vengono evidenziati errori di qualsiasi tipo, è consigliabile correggere la posizione anagrafica prima di registrare l'iscrizione al nuovo ordine o grado d'istruzione. I dati anagrafici completi possono essere visualizzati selezionando l'alunno e premendo il bottone Visualizza.                                                                                                    |
| Qualsiasi integrazione o variazione dei dati anagrafici prospettati deve essere effettuata al di fuori dell'applicazione di Gestione iscrizioni, utilizzando le funzioni di inserimento o di modifica della posizione di frequentante dell'a.s. corrente, raggiungibili lungo il percorso del menù servizi Gestione alunni $\rightarrow$ Anagrafe Nazionale $\rightarrow$ Gestione dati alunno.                                                                                              |
| La mancata valorizzazione delle ultime tre colonne dell'elenco, in corrispondenza di uno o più alunni, indica che non sono ancora state registrate le relative schede d'iscrizione.                                                                                                    |

| Con il bottone <b>Inserisci,</b><br>si accede alla finestra per<br>la registrazione di una<br>nuova iscrizione. | Deti Anagrafici                                                                                                    | Anno Scolastico 2011/2012<br>> Inserimento Domande> Inserisci                                                                        |
|----------------------------------------------------------------------------------------------------|----------------------------------------------------------------------------------------------------|----------------------------------------------------------------------------------------------------|
| Sono prospettati i dati<br>anagrafici, qui non<br>modificabili.                                                 | Cognome:<br>Sesso: Data di nascita:<br>Codice Fiscale:<br>Indirizzo:<br>Prima Cittadinanza:                                                                                                    | Nome:                                                                                                    |
| registrare sono raccolte<br>nella sezione Dati<br>Iscrizione.                                                   | Dati Iscrizione<br>Scuola di destinazione <sup>1</sup><br>Indirizzo di studio:<br>Scelta per la prosecuzione dell'obbligi in<br>alternativa al percorso scolastico<br>(1)Valorizzare almeno uno ara 'Scuola di destinazi | Balva Indietro                                                                                                    |
| Per indicare la scuola di dei<br>meccanografico nel campo<br>l'ambito territoriale, in un a                     | stinazione della domanda, l'ut<br><b>Scuola di destinazione</b><br>pposito elenco che si compone                                                                                                    | tente può inserire direttamente il codice<br>oppure ricercarlo, restringendo prima<br>e premendo il bottone <b>Ricerca istituto.</b> |
| Nel caso in esempio, l'iscriz<br>imputare anche l' <b>Indirizzo</b>                                             | zione è rivolta ad una scuola<br>di studio richiesto, scegliend                                                                                                    | secondaria di II grado, per cui si deve olo dalla tendina.                                                                           |
| Nel caso in cui l'iscrizione                                                                                    | riquardi il primo anno di scu                                                                                                    | ola secondaria di Larado, viene invece                                                                                               |

Nel caso in cui l'iscrizione riguardi il primo anno di scuola secondaria di I grado, viene invece proposto il campo **Tempo scuola**, da valorizzare con le voci proposte nell'apposita tendina.

Quando la domanda d'iscrizione indica, infine, **scelte per la prosecuzione dell'obbligo diverse dal percorso scolastico**, si utilizza l'ultimo selettore della scheda dei dati d'iscrizione.

Le selezioni devono essere confermate attivando il bottone **Salva**. Premendo **Indietro**, si esce dalla finestra di inserimento dell'iscrizione senza salvare.

Quando non si conosce il codice meccanografico della scuola di destinazione, può risultare utile la funzione di **Ricerca istituto**. In questo modo il codice meccanografico si può individuare a partire da una lista delle scuole di una Provincia e di una specifica Tipologia (statale oppure non statale).

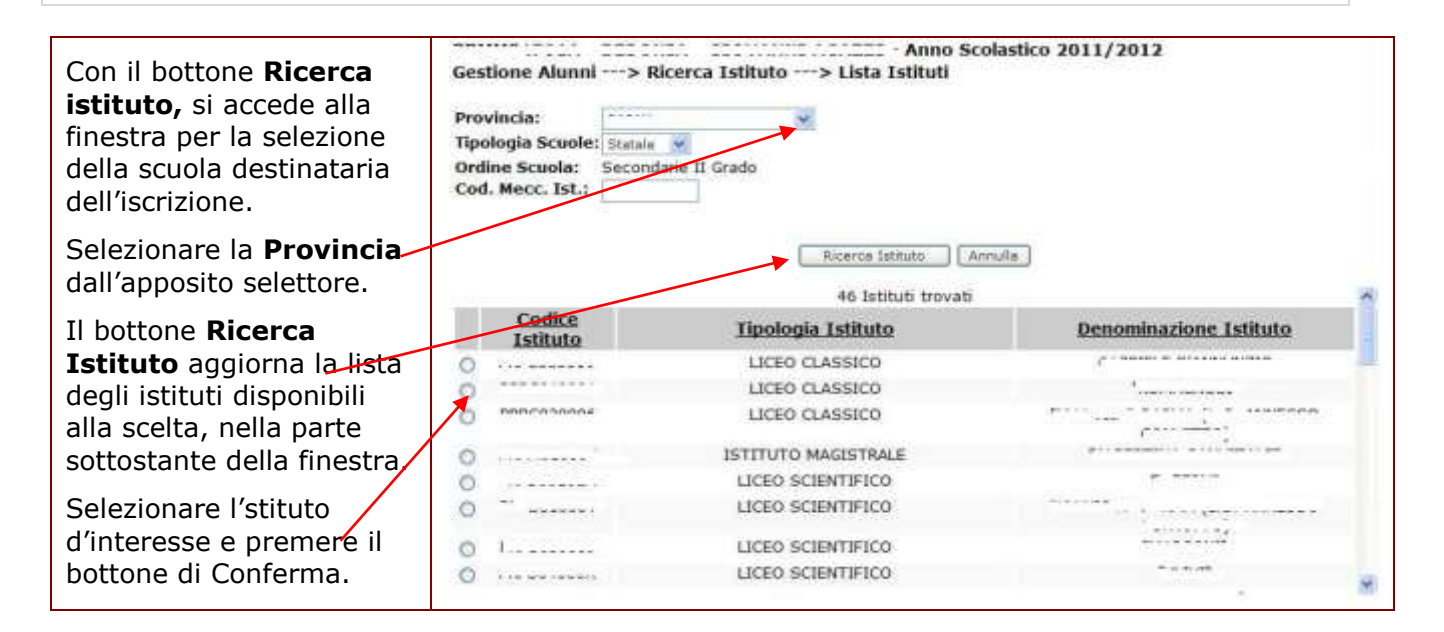

Oltre all'istituto di destinazione, nella scheda d'iscrizione al primo anno di un istituto superiore

è necessario indicare l'indirizzo di studio preferito.

| Quando l'iscrizione è<br>indirizzata ad una scuola<br>del II grado, In <b>Inserisci</b><br><b>iscrizione</b> si deve anche<br>precisare l' <b>Indirizzo di</b><br><b>studio</b> richiesto,<br>scegliendolo tra quelli<br>presentati nella relativa<br>tendina. | Dati Anagrafici         Cognome:         Sesso:         Dati Anagrafici         Cognome:         Sesso:         Dati Anagrafici         Sesso:         Dati Anagrafici         Sesso:         Dati Anagrafici         Sesso:         Dati Anagrafici         Sesso:         Dati Iscrizione | LINGUISTICO<br>MUSICALE E COREUTICO - SEZ. MUSICALE<br>MUSICALE E COREUTICO - SEZIONE COREUTICA<br>SCIENTIFICO - OPZIONE SCIENZE APPLICATE<br>SCIENZE UMANE - OPZ. ECONOMICO SOCIALE<br>Istituti Professionali<br>ENOGAS. OSPIT. ALBERG BIENNIO COMUNE<br>MANUTENZIONE E ASSISTENZA TECNICA<br>PROD. INDURST. ARTIG BIENNIO COMUNE<br>SERVIZI COMMERCIALI<br>SERVIZI COMMERCIALI<br>SERVIZI SOCIO-SANITARI - OTICO<br>SERVIZI SOCIO-SANITARI - OTICO<br>Istituti Tecnici<br>AGRARIA. AGROAL. E AGROINDBIENNIO COMUNE<br>CHIM. MATER. BIOTECN BIENNIO COMUNE<br>COSTR., AME. E TERRITORIO - BIENNIO COMUNE<br>COSTR., AME. E TERRITORIO - BIENNIO COMUNE<br>COSTR., AME. E TERRITORIO - BIENNIO COMUNE<br>COSTR., AME. E TERRITORIO - BIENNIO COMUNE<br>COSTR., AME. E TERRITORIO - BIENNIO COMUNE<br>COSTR., AME. E TERRITORIO - BIENNIO COMUNE<br>COSTR., AME. E TERRITORIO - BIENNIO COMUNE<br>COSTR., AME. E TERRITORIO - BIENNIO COMUNE<br>COMUNE COSTR., AME. E TERRITORIO - BIENNIO COMUNE<br>CONTR., AME. E TERRITORIO - BIENNIO COMUNE<br>COSTR., AME. E TERRITORIO - BIENNIO COMUNE<br>COSTR., AME. E TERRITORICO - BIENNIO COMUNE<br>COSTR., AME. E TERRITORICO - BIENNIO COMUNE<br>COSTR., AME. E TERRITORICO - BIENNIO COMUNE<br>COSTR., AME. E TERRITORICO - BIENNIO COMUNE<br>COMUNE AME. E DECOMUNE<br>COMUNE AME. E DECOMUNE<br>COMUNE AME. E BIENNIO COMUNE<br>COMUNE AME. E DECOMUNE AME. E BIENNIO COMUNE<br>COMUNE AME. E BIENNIO COMUNE<br>COMUNE AME. E BIENNIO COMUNE<br>COMUNE AME. E BIENNIO COMUNE | 2    |
|----------------------------------------------------------------------------------------------------|----------------------------------------------------------------------------------------------------|----------------------------------------------------------------------------------------------------|------|
|                                                                                                    | Indirizzo di studio:                                                                                                    | SISTEMA MODA - SIENNIO COMUNE                                                                                                    | 0    |
|                                                                                                    | Scelta per la prosecuzione dell'obbligo in                                                                                                    |                                                                                                    | 1000 |
|                                                                                                    | alternativa al percorso scolastico:1                                                                                                    |                                                                                                    | M    |
|                                                                                                    | (1)Valorizzare almeno uno tra "Scuola di destin                                                                                                    | Salva Indietro azione' e 'prosecuzione dell'obbligo'.                                                                                                    |      |

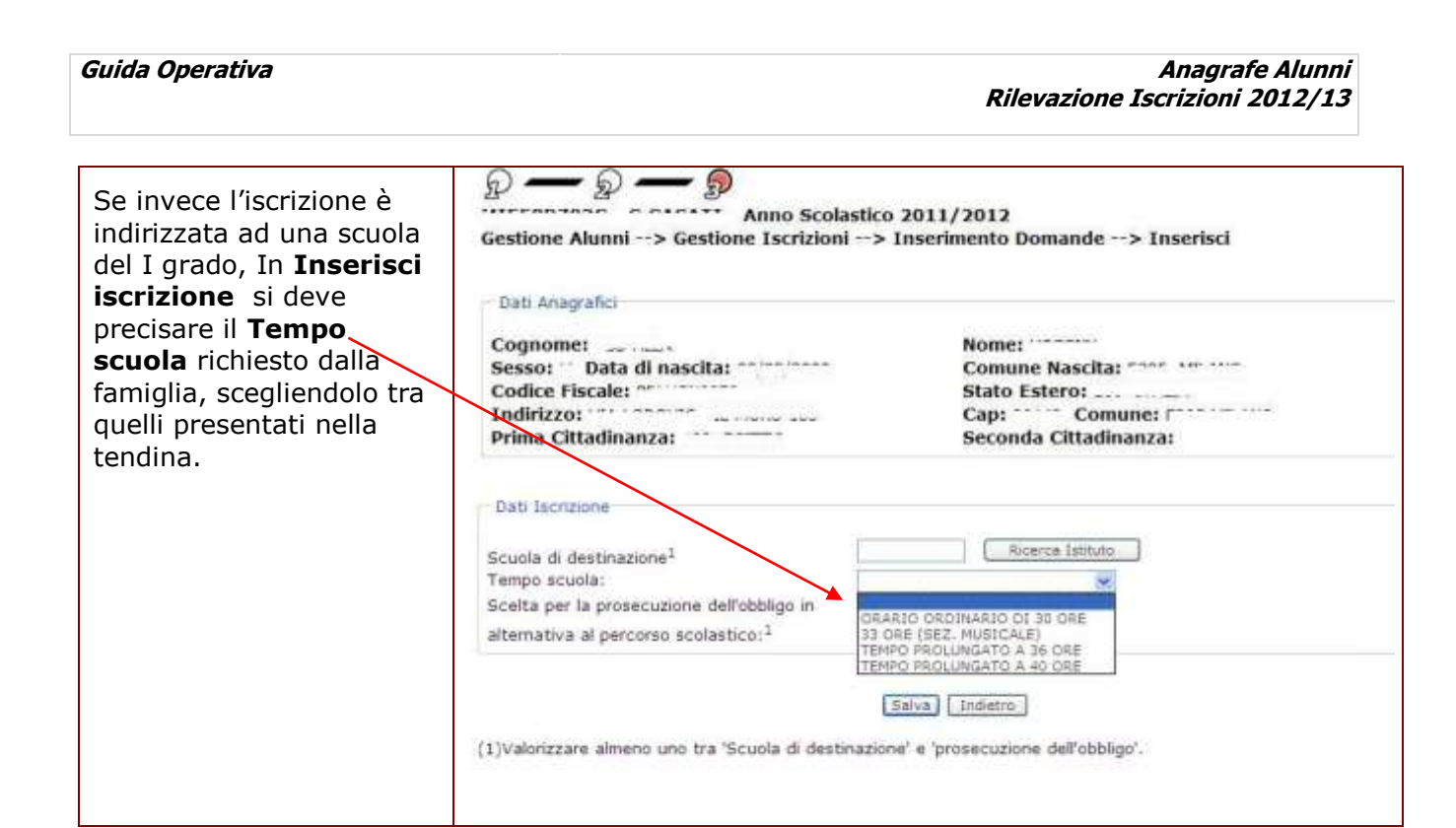

| Se l'iscrizione attesta<br>una diversa scelta di<br>prosecuzione | P     P     P       Gestione Alunni> Gestione Iscrizioni> I |                                   |
|------------------------------------------------------------------|-------------------------------------------------------------|-----------------------------------|
| dell'obbligo, si possono                                         | Dati Anagrafici                                             |                                   |
| omettere tutti gli altri                                         | Cognome:                                                    | Nome:                             |
| campi e indicare                                                 | Sesso: Data di nascita:                                     | Comune Nascita:                   |
| solamente la Scelta —                                            | Indirizzo:                                                  | Cap: Comune:                      |
| alternativa, tra quelle                                          | Prima Cittadinanza:                                         | Seconda Cittadinanza:             |
| presentate nella                                                 |                                                             |                                   |
| tendina.                                                         | Dati Iscrizione                                             |                                   |
|                                                                  |                                                             |                                   |
|                                                                  | Scuola di destinazione <sup>1</sup>                         | Bigerce Isbbuto                   |
|                                                                  | Indirizzo di studio:                                        | M                                 |
|                                                                  | alternativa al nercorso scolastico:1                        | M                                 |
|                                                                  | analista al percento scolarico.                             |                                   |
|                                                                  | 22                                                          |                                   |
|                                                                  |                                                             | Salva Indietro                    |
|                                                                  | (1)Valorizzare almeno uno tra 'Scuola di destinazion        | e' e 'prosecuzione dell'obbligo'. |
|                                                                  |                                                             |                                   |

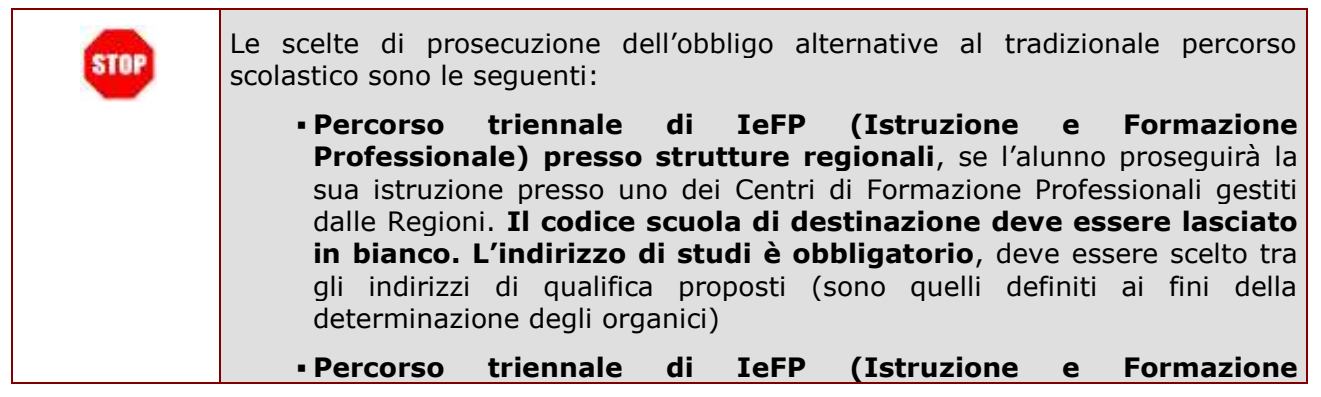

| Professionale) presso Istituti Professionali, se l'alunno intende<br>conseguire solo il titolo di qualifica triennale presso l'Istituto<br>Professionale (offerta sussidiaria complementare): in questo caso<br>si deve indicare il codice scuola di destinazione e l'indirizzo di<br>qualifica tra quelli proposti (sono quelli definiti ai fini della<br>determinazione degli organici)                                                                                        |
|----------------------------------------------------------------------------------------------------|
| <ul> <li>Percorso IeFP (Istruzione e Formazione Professionale) in istituto<br/>professionale con conseguimento diploma, se l'alunno intende<br/>conseguire la qualifica triennale e il diploma finale di Istituto<br/>Professionale (offerta sussidiaria integrativa): in questo caso si<br/>deve indicare il codice scuola di destinazione e l'indirizzo di<br/>qualifica tra quelli proposti (sono quelli definiti ai fini della<br/>determinazione degli organici)</li> </ul> |
| <ul> <li>Apprendistato, se l'alunno sceglie di assolvere l'obbligo con<br/>l'apprendistato: in questo caso il codice scuola di destinazione deve<br/>essere lasciato in bianco</li> </ul>                                                                                                    |
| <ul> <li>Istruzione parentale, se il genitore/tutore dichiara di provvedere<br/>autonomamente all'istruzione del minore: in questo caso si deve<br/>indicare il codice della scuola presso cui il genitore/tutore<br/>presenta la comunicazione di istruzione parentale ovvero lasciare<br/>il campo in bianco</li> </ul>                                                                                                    |
| <ul> <li>Prosecuzione in scuola non italiana, se l'alunno si iscrive in scuola<br/>italiana all'estero o in scuola estera</li> </ul>                                                                                                    |
| <ul> <li>Prosecuzione in scuola non paritaria, se l'alunno si iscrive in scuola<br/>non statale e non paritaria</li> </ul>                                                                                                    |
| <ul> <li>Nessuna scelta comunicata, se l'alunno ha assolto l'obbligo scolastico<br/>e la famiglia non ha presentato per lui alcuna domanda d'iscrizione: in<br/>questo caso il codice scuola di destinazione deve essere lasciato in<br/>bianco</li> </ul>                                                                                                    |
|                                                                                                    |

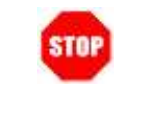

Offerta sussidiaria complementare e offerta sussidiaria integrativa: modalità fissate nelle linee-guida adottate con D.M. n.4/2011, previa intesa in sede di Conferenza Unificata del 16 dicembre 2010.

Tutti i dati imputati nell'operazione d'inserimento di un'iscrizione devono essere confermati con il bottone **Salva**, in fondo alla pagina.

| Si torna, così,<br>all'elenco degli alunni<br>di partenza.                                                                                     | P       P       P         Gestione Alunni> Gestione Iscrizioni> Inserimento Domande> Elenco Alunni         Selezionare un elemento della lista. |           |                                            |                                                             |         |                                                 |                                          |                       |
|----------------------------------------------------------------------------------------------------|----------------------------------------------------------------------------------------------------|-----------|--------------------------------------------|-------------------------------------------------------------|---------|-------------------------------------------------|------------------------------------------|-----------------------|
| Lo Stato della                                                                                                    | Classe selezio                                                                                                    | nata: 3 / | K.                                         |                                                             |         |                                                 |                                          |                       |
| corrispondenza                                                                                                    | Cognome                                                                                                    | 20 Al     | unni trovati, lista da :<br>Codice Fiscale | L a 9[Prima/F<br>State AgE                                  | State   | te) 1, 2, 3 (Succe<br>Scuola di<br>Destinazione | ssiva/Ultima]<br>Prosecuzione<br>obbligo | Stato                 |
| dell'alunno appena<br>trattato, viene                                                                                                    | 0                                                                                                    |           |                                            | CF DA<br>VALIGARE<br>CF DA                                  | :       | mma aa 40.4 % 5.4 a                             | COMUNICATA                               | DA<br>INOLTRARE       |
| aggiornato al valore<br>"DA INOLTRARE".                                                                                                    | 0*****                                                                                                    |           |                                            | CFDA<br>VALIDARE                                            | •       |                                                 |                                          | DA<br>INOLTRARE       |
| Nella colonna Scuola<br>di destinazione è                                                                                                    | 0****                                                                                                    | *****     |                                            | CF DA<br>VALIDARE<br>CF DA                                  | :       |                                                 | NESSUNA SCELTA                           | DA<br>INOLTRARE<br>DA |
| riportato il codice della<br>scuola destinataria<br>dell'iscrizione                                                                            | 0                                                                                                    |           |                                            | VALIDARE<br>OF DA<br>VALIDARE<br>OF DA<br>VALIDARE<br>OF DA |         |                                                 | CONVIDENTI                               | DIOCOMPE              |
| L'eventuale scelta per<br>la <b>prosecuzione</b><br><b>dell'obbligo</b> compare,<br>dove impostata,<br>accanto alla scuola di<br>destinazione. |                                                                                                    |           | Inserieo Vis                               | VALIDARE                                                    | dfice ( | Cancella ] [ Indietri                           |                                          |                       |

L'operazione d'inserimento delle iscrizioni deve essere ripetuta per tutti gli alunni dell'elenco, e per tutte le classi terminali della scuola che sta operando, ricorrendo eventualmente all'opzione **Nessuna scelta comunicata** per marcare gli alunni di cui non si è ricevuto il modulo d'iscrizione cartaceo e che abbiano, allo stesso tempo, assolto l'obbligo scolastico in via definitiva.

| Prima dell'operazione<br>d'inoltro, quando lo<br>stato domanda è DA<br>INOLTRARE, è sempre<br>possibile modificare le<br>caratteristiche | Gestione Alur<br>Selezionare un<br>Classe selezio | nni> (<br>n elemen<br>mata: 3 /<br>20 Al | <b>-</b> So<br>Sestione Iscrizioni<br>Ito della lista.<br>A<br>unni trovati, lista da 1 | > Inserii<br>. a 9[Prima/I    | Anno So<br>mento D<br>Preceden | te) 1, 2, 3 (Succes       | 2012<br>mco Alunni<br>ssiva/Ultima) |                  |
|----------------------------------------------------------------------------------------------------|---------------------------------------------------|------------------------------------------|-----------------------------------------------------------------------------------------|-------------------------------|--------------------------------|---------------------------|-------------------------------------|------------------|
| dell'iscrizione                                                                                                    | Cognome                                           | Nome                                     | Codice Fiscale                                                                          | Stato AgE                     | Stato                          | Scuola di<br>Destinazione | Prosecuzione                        | Stato            |
| den ischzione.                                                                                                    | 0                                                 |                                          |                                                                                         | CF DA<br>VALIGARE<br>CF DA    | •                              |                           | NEBSUNA SCELTA<br>COMUNICATA        | DA<br>INOLTRARE  |
| A questo scopo si<br>seleziona l'alunno dalla                                                                                            | 0*****                                            |                                          |                                                                                         | CF DA<br>VALIDARE<br>CF DA    | :                              |                           |                                     | DA<br>INOLTRARE  |
| lista e si attiva il                                                                                                    | 0                                                 | *****                                    |                                                                                         | CF DA                         | •                              |                           |                                     | 0.4<br>INOLTRARE |
| bottone di <b>Modifica</b> .                                                                                                    | 0                                                 |                                          |                                                                                         | CF DA<br>VALIDARE<br>CF DA    | :                              | INPESSAL                  | NESSUNA SCELTA<br>COMUNICATA        | DA<br>INOLTRARE  |
|                                                                                                    | 0                                                 |                                          |                                                                                         | VALIDARE<br>OF DA<br>VALIDARE | •                              |                           |                                     |                  |
|                                                                                                    | 0                                                 |                                          | Inseriso Vie                                                                            | VALIDARE<br>VALIDARE          | odfice (                       | Centrella ) [ Indietr     |                                     |                  |

| In <b>Modifica</b><br>dell'iscrizione si<br>possono rettificare<br>tutti i dati<br>dell'iscrizione, in modo<br>analogo a quello<br>descritto per la<br>funzione Inserisci. | Dati Anagrafici         Cognome:         Sesso:       Data di nascita:         Codice Fiscale:         Indirizzo:         Prima Cittadinanza:                                    | Anno Scolastico 2011/2012     Inserimento Domande> Modifica      Nome:     Comune Nascita:     Stato Estero:     Cap: Comune:     Seconda Cittadinanza: |
|----------------------------------------------------------------------------------------------------|----------------------------------------------------------------------------------------------------|----------------------------------------------------------------------------------------------------|
| Ricordarsi di salvare le<br>rettifiche con il bottone<br><b>Salva</b> .                                                                                                    | Dati Iscrizione<br>Scuola di destinazione <sup>1</sup><br>Indirizzo di studio:<br>Scelta per la prosecuzione dell'obbligo in<br>alternativa al percorso scolastico: <sup>2</sup> | Ricerca Istituto                                                                                                    |
| Premere <b>Indietro</b> per<br>tornare all'elenco,<br>senza salvare.                                                                                                    | (1)Valorizzare almeno uno tra 'Scuola di destinazi                                                                                                    | Salve Indietro<br>one' e 'prosecuzione dell'obbligo'.                                                                                                   |

| Prima dell'operazione<br>d'inoltro, quando lo<br>stato domanda è DA<br>INOLTRARE, è<br>possibile cancellare la<br>scheda d'iscrizione | P       P       P |         |                              |                   |           |                           |                              |                  |
|----------------------------------------------------------------------------------------------------|----------------------------------------------------------------------------------------------------|---------|------------------------------|-------------------|-----------|---------------------------|------------------------------|------------------|
|                                                                                                    | Cognome                                                                                                    | Nome    | Codice Fiscale               | Stato AgE         | Stato     | Scuola di<br>Destinazione | Prosecuzione                 | Stato<br>Domanda |
|                                                                                                    | 0                                                                                                    |         |                              | CF DA<br>VALIDARE | •         |                           | NEESUNA SCELTA<br>COMUNICATA | DA<br>INOLTRARE  |
| A questo scopo si                                                                                                    | O                                                                                                    |         | 600 0.000 00.000 0.000 0.000 | OF DA             | •         |                           |                              |                  |
| seleziona l'alunno dalla                                                                                                    | 0 *****                                                                                                    | ile com | • (##)                       | CF DA             | •         |                           |                              | DA<br>INOLTRARE  |
| lista e si attiva il                                                                                                    | 0                                                                                                    |         |                              | CF DA             | •         |                           |                              |                  |
| bottone di <b>Cancella</b> .                                                                                                    | 0                                                                                                    |         |                              | CF DA             | •         |                           |                              | 0A<br>INOLTRARE  |
|                                                                                                    | 0                                                                                                    |         |                              | CF DA             | •         |                           | NESSUNA SCELTA<br>COMUNICATA | DA<br>INOLTRARE  |
|                                                                                                    | 01                                                                                                    |         |                              | CF DA             | ٠         |                           |                              |                  |
|                                                                                                    | 00                                                                                                    | 00.005  |                              | CF DA             |           |                           |                              |                  |
|                                                                                                    | 0                                                                                                    |         |                              | VALIDARE          |           |                           |                              |                  |
|                                                                                                    |                                                                                                    |         | Inserisa Vis                 | usizza ) (M       | odifica ( | Cancella ) [ Indiatr      |                              |                  |

| La cancellazione<br>dell'iscrizione deve<br>essere confermata<br>dall'utente.               | Gestione Alunni> Conferma Operazione> Pagina di Conferma<br>ATTENZIONE! I dati relativi alla domanda di iscrizione verranno cancellati.<br>Confermi l'operazione richiesta? |
|---------------------------------------------------------------------------------------------|----------------------------------------------------------------------------------------------------|
| Premere <b>Conferma</b><br>per procedere nella<br>cancellazione<br>dell'iscrizione.         | Conferma Annulla                                                                                                    |
| Premere <b>Annulla</b> per<br>revocare la richiesta di<br>cancellazione<br>dell'iscrizione. |                                                                                                    |

| R | La cancellazione elimina la scheda d'iscrizione registrata per l'alunno, ma non<br>ha effetti sulla posizione di frequenza dello stesso alunno nell'anno scolastico<br>corrente.                                                                                                    |
|---|----------------------------------------------------------------------------------------------------|
|   | Per depurare l'elenco dagli alunni eventualmente ritirati dalla scuola, si deve uscire dall'applicazione di Gestione iscrizioni, e registrare il trasferimento o l'abbandono nell'Anagrafe con le funzioni di <i>Modifica</i> puntuale della frequenza per l'a.s. corrente, raggiungibili dal percorso del menù servizi <i>Gestione alunni</i> $\rightarrow$ <i>Anagrafe Nazionale</i> $\rightarrow$ <i>Gestione dati alunno</i> . |

#### 4.1.3 Inoltro domande

L'ultima operazione in carico alla scuola di provenienza è quella di segnalare la conclusione delle attività di caricamento delle domande. La comunicazione di fine attività viene effettuata in modo intenzionale dalla segreteria e determina l'invio di una comunicazione di servizio a tutte le scuole di livello superiore destinatarie delle domande d'iscrizione fin qui trattate. Contestualmente, i dati contenuti nella domanda d'iscrizione sono prelevati dal Fascicolo dell'alunno della scuola di provenienza e visualizzati dalla scuola di destinazione nelle classi prime dell'anno scolastico successivo.

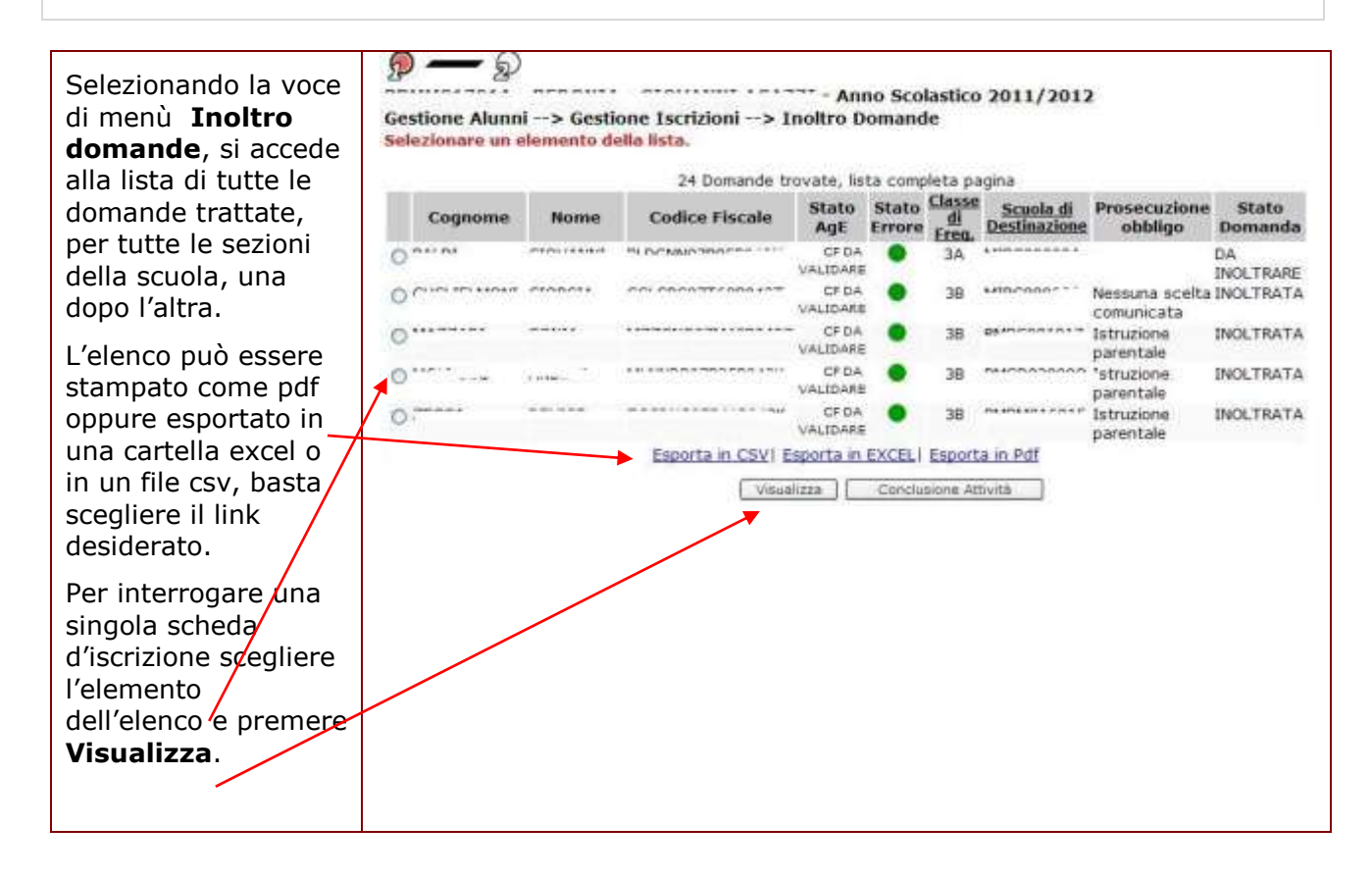

| In <b>Visualizza</b> , sono<br>presentati i dati<br>essenziali della<br>domanda<br>d'iscrizione, diversi a | روالی محکوم محکوم |                                                                                      |  |  |  |
|----------------------------------------------------------------------------------------------------|----------------------------------------------------------------------------------------------------|--------------------------------------------------------------------------------------|--|--|--|
| secondo dell'ordine e<br>grado d'istruzione a<br>cui essa è<br>indirizzata.                                | Cognome:<br>Sesso: F Data di nascita: 23/05/1996<br>Codice Fiscale:<br>Indirizzo:<br>Prima Cittadinanza:                                                                                                    | Nome:<br>Comune Nascita:<br>Stato Estero:<br>Cap: / Comune:<br>Seconda Cittadinanza: |  |  |  |
| Premere <b>Indietro</b><br>per tornare<br>all'elenco.                                                      | Dati aggiuntivi<br>Scuola di destinazione:<br>Indirizzo di studio:<br>Scelta per la prosecuzione dell'obbligo in<br>alternativa al percorso scolastico:                                                                                                    | Nessuna scelta comunicata                                                            |  |  |  |

| Gestione Alunni> Gestione Iscrizioni> Inoltro Domande<br>Selezionare un elemento della lista. |                                           |                                                                      |                                         |                                                                                                    |                                                                                                    |                                                                                                    |                                                                                                    |                                                                                                    |
|-----------------------------------------------------------------------------------------------|-------------------------------------------|----------------------------------------------------------------------|-----------------------------------------|----------------------------------------------------------------------------------------------------|----------------------------------------------------------------------------------------------------|----------------------------------------------------------------------------------------------------|----------------------------------------------------------------------------------------------------|----------------------------------------------------------------------------------------------------|
| 100                                                                                           | 24 Domande trovate, lista completa pagina |                                                                      |                                         |                                                                                                    |                                                                                                    |                                                                                                    |                                                                                                    |                                                                                                    |
| Cognome                                                                                       | Nome                                      | Codice Fiscale                                                       | Stato<br>AgE                            | Stato<br>Errore                                                                                                    | di<br>Frea.                                                                                                    | Scuola di<br>Destinazione                                                                                                    | Prosecuzione<br>obbligo                                                                                                    | Stato<br>Domanda                                                                                                    |
| Oene                                                                                          |                                           | IN DOMESTIC: I I I                                                   | CF DA                                   | •                                                                                                    | ЗA                                                                                                    | **********                                                                                                    |                                                                                                    | DA<br>INCI TRADE                                                                                                    |
| O com and com                                                                                 | - monore                                  |                                                                      | CF DA                                   | •                                                                                                    | 38                                                                                                    | sauconor                                                                                                    | Nessuna scelta<br>comunicata                                                                                                    | INOLTRATA                                                                                                    |
| 0                                                                                             |                                           | ***********                                                          | CF DA<br>VALIDARE                       | •                                                                                                    | 38                                                                                                    | Dèserneses :+                                                                                                    | Istruzione<br>parentale                                                                                                    | INOLTRATA                                                                                                    |
| 0                                                                                             | (interior                                 | *****************                                                    | CF DA<br>VALIDARE                       | •                                                                                                    | 38                                                                                                    | R408038000                                                                                                    | 'struzione<br>parentale                                                                                                    | INOLTRATA                                                                                                    |
| 0                                                                                             |                                           |                                                                      | CF DA<br>VALIDARE                       | •                                                                                                    | 38                                                                                                    |                                                                                                    | 1struzione<br>parentale                                                                                                    | INOLTRATA                                                                                                    |
| Gestione Alunr                                                                                | il> Conf                                  | erma Operazione                                                      | > Pagin                                 | Anno S<br>a di Co                                                                                                    | Scolas                                                                                                    | tico 2011/2<br>1a                                                                                                    | 012                                                                                                    |                                                                                                    |
| di destinazione.                                                                              | cione di con                              | clusione delle attivit                                               | a' tutte le                             | e doma                                                                                                    | nde re                                                                                                    | gistrate sara                                                                                                    | anno inoltrate                                                                                                    | alle scuole                                                                                                    |
|                                                                                               | Gestione Alunr                            | Gestione Alunni> Gesti<br>Selezionare un elemento de<br>Cognome Nome | Gestione Alunni> Conferma Operazione> I | Gestione Alunni> Gestione Iscrizioni> Inoltro D<br>Selezionare un elemento della lista.<br>24 Domande trovate, lis<br>24 Domande trovate, lis<br>24 Domande trovate, lis<br>Croate Stato<br>Agg<br>Croate Croate Stato<br>Agg<br>Croate Croate Stato<br>Agg<br>Croate Croate Stato<br>Agg<br>Croate Croate Stato<br>Agg<br>Croate Croate Stato<br>Agg<br>Croate Croate Stato<br>Agg<br>Croate Croate Stato<br>Agg<br>Croate Croate Stato<br>Agg<br>Croate Croate Stato<br>Agg<br>Croate Croate Stato<br>Agg<br>Croate Croate Stato<br>Agg<br>Croate Croate Stato<br>Agg<br>Croate Croate Croate Croate<br>Croate Croate Croate Croate<br>Croate Croate Croate Croate<br>Croate Croate Croate Croate Croate Croate<br>Croate Croate Cro | Anno Scol Gestione Alunni> Gestione Iscrizioni> Inoltro Domand Selezionare un elemento della lista.      24 Domande trovate, lista comp     Cognome Nome Codice Fiscale Stato     Agg Errore     CF DA     VALIDARE     CF DA     VALIDARE     CF DA     CF DA     CF DA     CF DA     CF DA     CF DA     CF DA     CF DA     CF DA     CF DA     CF DA     CF DA | Anno Scolastico Gestione Alunni> Gestione Iscrizioni> Inoltro Domande Selezionare un elemento della lista.          24 Domande trovate, lista completa pa         24 Domande trovate, lista completa pa         24 Domande trovate, lista         24 Domande trovate, lista         24 Domande trovate, l | Anno Scolastico 2011/2012 Gestione Alunni> Gestione Iscrizioni> Inoltro Domande Selezionare un elemento dello lista.      24 Domande trovate, lista completa pagina     24 Domande trovate, lista completa pagina     24 Domande trovate, lista completa pagina     24 Domande trovate, lista completa pagina     Cognome Nome Codice Fiscale Stato Age Stato Gestione Alunni> Gestione Alunni> Gestione Alunni> Gestione Alunni> Gestione Alunni> Conferma Onerazione> Pagina di Conferma | Gestione Alunni> Gestione Iscrizioni> Inoltro Domande         Selezionare un elemento della lista.         24 Domande trovate, lista completa pagina         Cognome       Nome         Codice Fiscale       Stato         Stato       Stato         Cognome       Nome         Codice Fiscale       Stato         VALIDARE       3A         VALIDARE       3B         VALIDARE       3B         Validare       3B         Validare       3B         Validare       3B         Validare       3B         Validare       3B         Validare       3B         Validare       3B         Validare       3B |

Dopo la conferma, le domande vengono inoltrate, ciascuna, alla sua scuola di destinazione.

| •    | Dopo la chiusura delle attività, la scuola di provenienza termina di operare e consente alla scuola di destinazione di gestire le domande di iscrizione ricevute. Qualsiasi variazione sulle caratteristiche dell'iscrizione può essere effettuata solo dalla scuola di destinazione.                                                                                                    |
|------|----------------------------------------------------------------------------------------------------|
| STOP | Solo i dati anagrafici e di residenza dell'alunno possono essere ancora<br>modificati con le funzioni di Gestione dati alunno e valgono sia per lo status di<br>frequenza nella scuola di provenienza sia per lo status d'iscrizione nella scuola<br>di destinazione.<br>La scuola di provenienza ha sempre la possibilità di seguire l'iter della<br>domanda visualizzando lo stato e la scuola che la ha in carico. |

Conferma Annulla

L'operazione d'inoltro domande determina l'invio di una comunicazione di servizio ad ognuna delle scuole destinatarie delle domande e la fine delle attività della scuola di provenienza.

E' possibile l'inoltro ripetuto delle domande tutte le volte che, nell'elenco delle domande a disposizione della scuola di provenienza compaia una nuova domanda di iscrizione nello stato DA INOLTRARE.

Dopo l'inoltro lo stato di tutte le domande viene aggiornato a INOLTRATA. Lo stato si potrà ulteriormente modificare solo nel caso in cui la domnada venga rifiutata dalla scuola di destinazione perché non regolarizzata con l'invio del modello cartaceo di iscrizione. In questo caso lo stato è impostato con l'etichetta CANCELLATA.

Alla scuola di provenienza sarà recapitata una apposita comunicazione di servizio, per informarla dell'evento. L'iscrizione potrà essere di nuovo trattata dalla scuola che avrà, nel frattempo, ricevuto il modello cartaceo.

#### 4.2 Operazioni a carico della scuola di destinazione (II fase)

Qui sono descritte le funzioni a disposizione della scuola di destinazione le quali, nella seconda fase, devono completare il quadro delle iscrizioni trasferito dalle scuole di livello inferiore. Prima di operare è opportuno che la scuola secondaria di I o di II grado acceda alle Comunicazioni di Servizio dell'area Gestione Alunni per verificare che le scuole di livello inferiore abbiano completato le attività di loro pertinenza con l'operazione di inoltro domande.

#### 4.2.1 Comunicazioni di servizio

Accedendo alla voce Comunicazioni di servizio vengono visualizzati tutti i messaggi relativi alle movimentazioni degli alunni tra le scuole che partecipano alla costituzione dell'Anagrafe centralizzata del SIDI. Nella fase di raccolta delle iscrizioni, in particolare, sono qui elencate le comunicazioni di fine attività da parte delle scuole di ordine inferiore e le richieste on line inviate dalle famiglie per l'iscrizione alla scuola primaria.

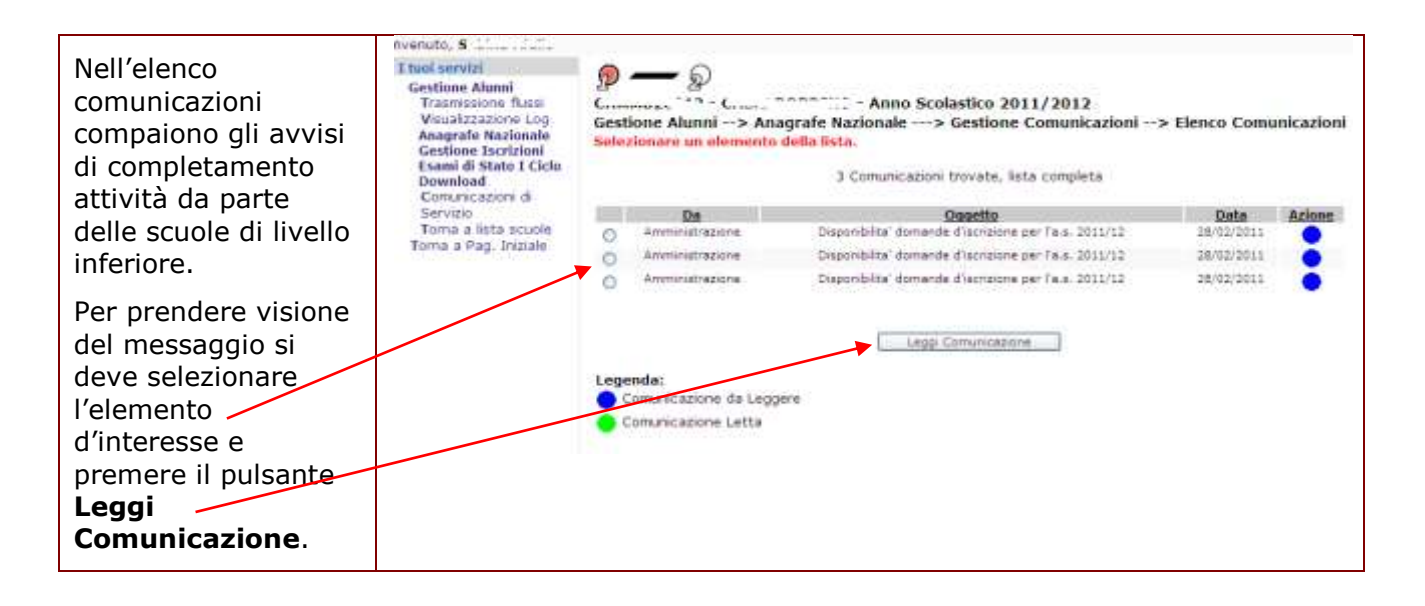

| Il messaggio reca<br>indicazione della<br>scuola che ha<br>concluso le attività e<br>avverte la scuola di | Gestione Alunni                                           | CASALBORDINO - Anno Scolastico 2011/2012<br>> Anagrafe Nazionale> Gestione Comunicazioni> Dettaglio Comunicazioni<br>icazione |
|----------------------------------------------------------------------------------------------------|-----------------------------------------------------------|----------------------------------------------------------------------------------------------------|
| destinazione che, da<br>questo momento,<br>può procedere con<br>gli adempimenti di<br>sua competenza.     | Oggetto:<br>Da:<br>Data:<br>Descrizione<br>Comunicazione: | Disponibilita' domande d'iscrizione per l'a.s. 2011/12<br>Amministrazione<br>28/02/2011<br>La scuola C                        |
| Premere <b>Indietro</b><br>per tornare all'elenco<br>delle comunicazioni.                                 | 201                                                       | Indietro                                                                                                    |

#### 4.2.2 Gestione domande ricevute

La funzione è riservata alle scuole di destinazione della domanda, e deve essere utilizzata solo dopo aver ricevuto l'apposita comunicazione di servizio da parte di almeno una delle scuole di livello inferiore del proprio territorio.

La scuola accede all'elenco degli alunni che hanno richiesto l'iscrizione al primo anno, predisposto dalle scuole di livello inferiore, e ha il compito di perfezionare la scheda dell'iscrizione di ogni aspirante con gli elementi di conoscenza che solo lei ha a disposizione. Per esempio, può rettificare l'orario settimanale richiesto (tempo scuola, se si tratta di iscrizioni alla scuola secondaria di I grado) nel caso in cui la preferenza della famiglia non possa essere soddisfatta, o correggere l'indirizzo di studio sulla base dell'effettiva disponibilità dell'organico di diritto dell'anno successivo, quando l'iscrizione è rivolta ad un istituto del secondo ciclo.

| In <b>Gestione</b><br><b>Domande Ricevute</b><br>sono possibili due<br>modalità di ricerca<br>alternative; per<br>Scuola di<br>provenienza oppure<br>per Tempo scuola<br>(sec. di I grado)<br>oppure Indirizzo di<br>studio (sec. di II<br>grado). Se si | Anno Scolastico 2011/2012<br>Gestione Alunni> Gestione Iscrizioni> Gestione Domande Ricevute> Ricerca<br>Ricerca Domande Ricevute<br>Scuola di Provenienza <sup>1</sup><br>Tempo scuola:<br>Ricerca<br>(1) Le scuole presenti nella lista sono tutte e sole quelle da cui sono state ricevute domande. |
|----------------------------------------------------------------------------------------------------|----------------------------------------------------------------------------------------------------|
| desidera visualizzare<br>l'elenco complessivo<br>delle domande<br>ricevute, è<br>sufficiente premere il<br>bottone <b>Ricerca</b><br>senza impostare i<br>filtri.                                                                                        |                                                                                                    |

L'elenco delle Scuole di Provenienza si compone man mano che le scuole di livello inferiore concludono le attività di registrazione di propria competenza. Ogni scuola di livello inferiore è tenuta a segnalare il completamento delle attività a proprio carico con l'apposita funzione che scatena, fra l'altro, l'invio di una comunicazione di servizio automatica alle scuole destinatarie per informarle che possono cominciare ad operare in Gestione domande Ricevute.

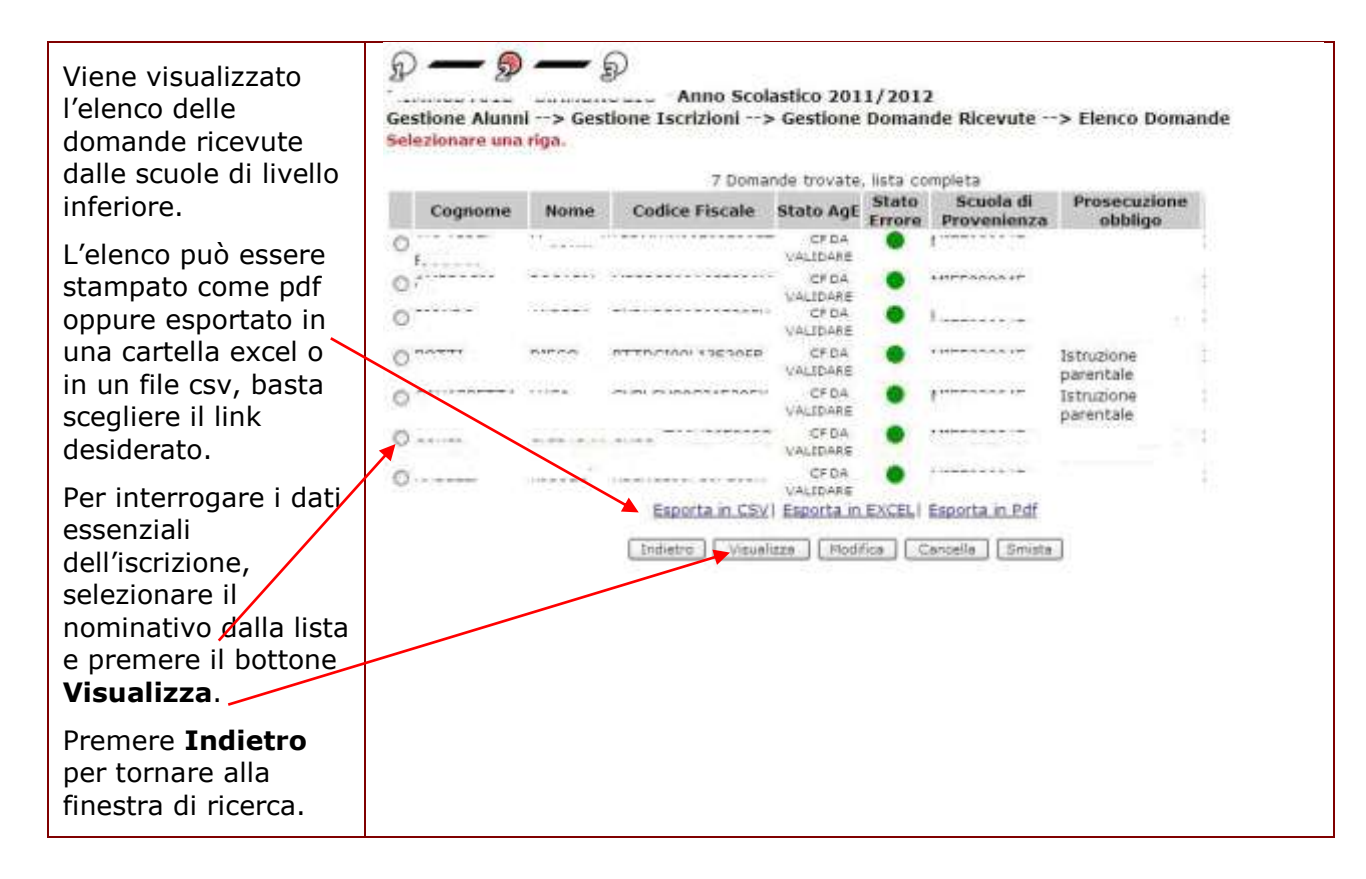

Nell'elenco sono riportati, oltre al nominativo e al codice fiscale, gli indicatori dello stato AgE (risultato dell'ultima attività di verifica effettuata dall'Agenzia delle Entrate) e dello stato errore (il semaforo rosso indica, quasi sempre, l'assenza di dati obbligatori per l'Anagrafe Alunni), poi la scuola di provenienza dell'iscritto e/o la scelta per la prosecuzione dell'obbligo in alternativa al percorso scolastico.
 La variazione dei dati anagrafici non corretti compete alla scuola di provenienza, che ha in carico la scheda anagrafica dell'alunno, come attuale frequentante. E' opportuno che la scuola di destinazione che ha rintracciato l'errore ne solleciti la correzione, telefonando alla scuola responsabile dell'intervento.
 I dati anagrafici potranno essere modificati dalla scuola destinataria dell'iscrizione nel prossimo anno scolastico, quando l'alunno risulterà assegnato alla responsabilità della scuola in via definitiva, come frequentante.

| In <b>Visualizza</b> viene<br>proposto il dettaglio<br>dei dati dell'iscritto                                                        | Gestione Alunni> Gestione Iscrizion                                                                                                    | Scolastico 2011/2012<br>i> Gestione Domande Ricevute> Dettaglio                                                                                                    |
|----------------------------------------------------------------------------------------------------|----------------------------------------------------------------------------------------------------|----------------------------------------------------------------------------------------------------|
| In <b>Scuola di</b><br><b>provenienza</b> è<br>indicato il codice<br>della scuola che ha<br>raccolto la scheda                       | Dati Anagrafici<br>Cognome:<br>Sesso: ( . Data di nascita:<br>Codice Fiscale:<br>Indirizzo:                                                                   | Nome: ****<br>Comune Nascita:<br>Stato Estero:<br>Cap: **** Comune: / **<br>Seconda Cittadinanza:                                                                                      |
| d'iscrizione.<br>Gli altri campi sono<br>impostati con le<br>scelte indicate dalla<br>famiglia.                                      | Dati aggiuntivi<br>Scuola di provenienza:<br>Tempo scuola:<br>Scelta per la prosecuzione dell'obbligo in<br>alternativa al percorso scolastico:               | 24 ORE SETTIMANALI                                                                                                    |
| Premere <b>Indietro</b><br>per tornare<br>all'elenco.                                                                                |                                                                                                    | Indietra                                                                                                    |
|                                                                                                    |                                                                                                    |                                                                                                    |
| Con <b>Modifica</b> si<br>possono rettificare i<br>dati aggiuntivi                                                                   | Gestione Alunni> Gestione Iscrizion                                                                                                    | Scolastico 2011/2012<br>i> Gestione Domande Ricevute> Modifica                                                                                                    |
| dell'iscrizione,                                                                                                    | Dati Anagrafici                                                                                                    |                                                                                                    |
| escluso Il campo                                                                                                    | Cognome:                                                                                                    | Nome: /                                                                                                    |
|                                                                                                    | Sesso: Data di nascita:                                                                                                    | Comune Nascita:                                                                                                    |
| provernenza.                                                                                                    | Indirizzo:                                                                                                    | Cap: Comune:                                                                                                    |
|                                                                                                    | Prima Cittadinanza:                                                                                                    | Seconda Cittadinanza:                                                                                                    |
| Anche i dati                                                                                                    | ×                                                                                                    |                                                                                                    |
| anagrafici risultano                                                                                                    | Dati aggiuntivi                                                                                                    | 18022000                                                                                                    |
| protetti.                                                                                                    | Tempo scuola:                                                                                                    |                                                                                                    |
|                                                                                                    | Scelta per la prosecuzione dell'obbligo in                                                                                                    |                                                                                                    |
|                                                                                                    | alternativa al percorso scolasoco:                                                                                                    |                                                                                                    |
|                                                                                                    |                                                                                                    |                                                                                                    |
|                                                                                                    |                                                                                                    | Indietro   Salva                                                                                                    |
| Nel caso in esempio, l<br>proposto il campo <b>Ten</b>                                                                               | l<br>'iscrizione è arrivata ad una s<br>n <b>po scuola</b> , modificabile.                                                                                    | cuola secondaria di I grado, per cui viene                                                                                                    |
| Nel caso in cui l'iscriz<br>rettificare l' <b>Indirizzo</b>                                                                          | cione riguarda il primo anno<br><b>di studio</b> .                                                                                                    | di scuola secondaria di II grado, si può                                                                                                    |
| Quando la domanda d<br>dell'obbligo diverse<br>d'iscrizione risulta valo                                                             | d'iscrizione ricevuta reca indi<br>dal percorso scolastico,<br>prizzato e modificabile.                                                                       | icazione di <b>scelte per la prosecuzione</b><br>l'ultimo selettore della scheda dei dati                                                                                              |
| Se necessario, la scuo<br>scuola, se si tratta di i<br>della famiglia non po<br>dell'effettiva disponibi<br>rivolta ad un istituto d | ola di destinazione può rettific<br>scrizioni alla scuola secondari<br>ossa essere soddisfatta, o co<br>lità dell'organico di diritto de<br>el secondo ciclo. | care l'orario settimanale richiesto (tempo<br>ia di I grado) nel caso in cui la preferenza<br>prreggere l'indirizzo di studio sulla base<br>ell'anno successivo, quando l'iscrizione è |
| Le rettifiche devono es<br>Premendo <b>Indietro</b> , s                                                                              | sere confermate attivando il<br>i esce dalla finestra di inserim                                                                                              | bottone <b>Salva</b> .<br>nento dell'iscrizione senza salvare.                                                                                                    |

| STOP | Le scelte di prosecuzione dell'obbligo alternative al tradizionale percorso scolastico che la scuola di destinazione può indicare sono le seguenti:                                                                                                    |
|------|----------------------------------------------------------------------------------------------------|
|      | <ul> <li>Percorso triennale di IeFP (Istruzione e Formazione<br/>Professionale) presso Istituti Professionali, se l'alunno intende<br/>conseguire solo il titolo di qualifica triennale presso l'Istituto<br/>Professionale (offerta sussidiaria complementare): in questo caso<br/>si deve indicare il codice scuola di destinazione e l'indirizzo di<br/>qualifica tra quelli proposti (sono quelli definiti ai fini della<br/>determinazione degli organici)</li> </ul>       |
|      | <ul> <li>Percorso IeFP (Istruzione e Formazione Professionale) in istituto<br/>professionale con conseguimento diploma, se l'alunno intende<br/>conseguire la qualifica triennale e il diploma finale di Istituto<br/>Professionale (offerta sussidiaria integrativa): in questo caso si<br/>deve indicare il codice scuola di destinazione e l'indirizzo di<br/>qualifica tra quelli proposti (sono quelli definiti ai fini della<br/>determinazione degli organici)</li> </ul> |
|      | <ul> <li>Istruzione parentale, se il genitore/tutore dichiara di provvedere<br/>autonomamente all'istruzione del minore: in questo caso si deve<br/>indicare il codice della scuola presso cui il genitore/tutore<br/>presenta la comunicazione di istruzione parentale ovvero lasciare<br/>il campo in bianco</li> </ul>                                                                                                    |
|      | <ul> <li>Prosecuzione in scuola non paritaria, se l'alunno si iscrive in scuola<br/>non statale e non paritaria</li> </ul>                                                                                                    |

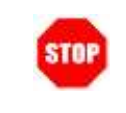

Offerta sussidiaria complementare e offerta sussidiaria integrativa: modalità fissate nelle linee-guida adottate con D.M. n.4/2011, previa intesa in sede di Conferenza Unificata del 16 dicembre 2010.

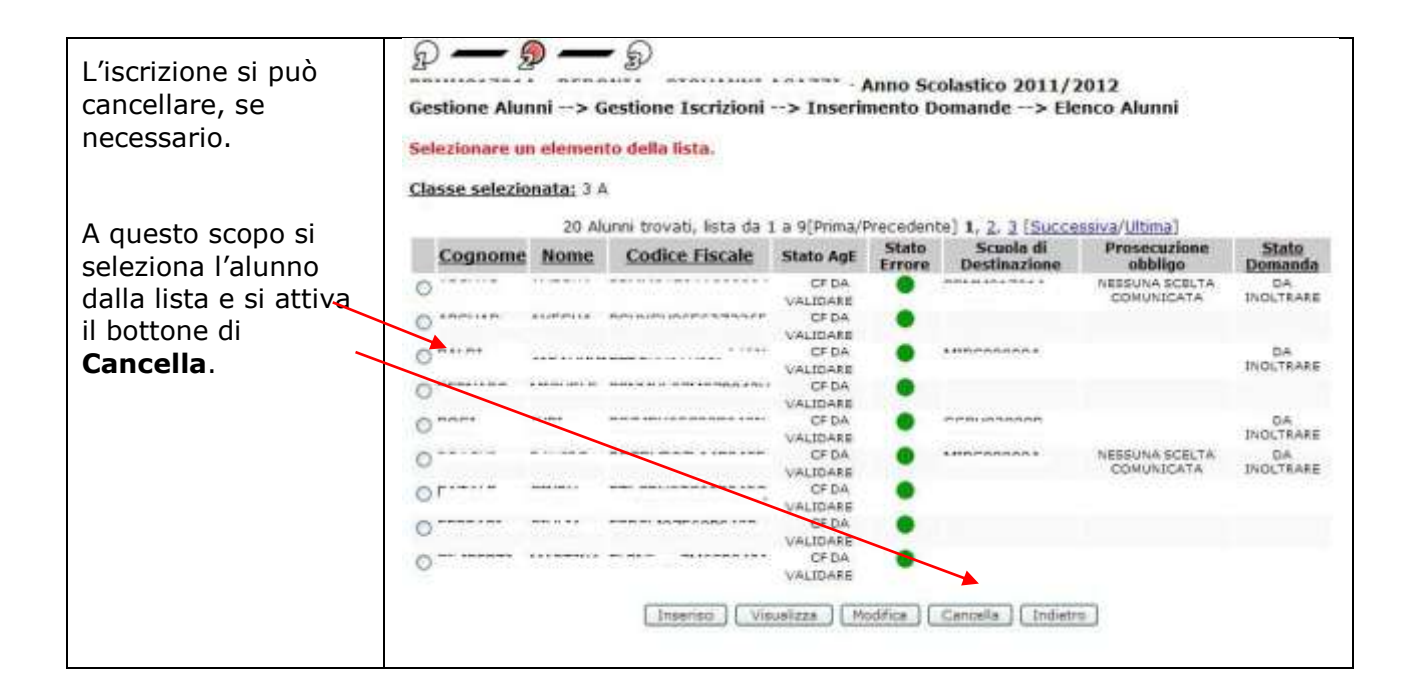

| La cancellazione<br>dell'iscrizione deve<br>essere confermata<br>dall'utente.                  | Gestione Alunni> Conferma Operazione> Pagina di Conferma<br>L'iscrizione sara' cancellata in modo permanente in assenza del cartaceo.<br>Confermi l'operazione richiesta? |
|------------------------------------------------------------------------------------------------|----------------------------------------------------------------------------------------------------|
| Premere Conferma                                                                               |                                                                                                    |
| per procedere nella<br>cancellazione<br>dell'iscrizione.                                       | Conferma Annulla                                                                                                    |
| Premere <b>Annulla</b><br>per revocare la<br>richiesta di<br>cancellazione<br>dell'iscrizione. |                                                                                                    |

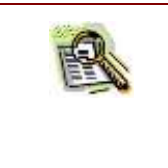

La cancellazione deve essere utilizzata solo se la scuola operante non ha mai ricevuto il modello di domanda cartacea per l'alunno in questione. L'alunno sparisce dall'elenco degli iscritti della scuola per il prossimo anno scolastico.

Se la scuola di destinazione non può accettare la domanda d'iscrizione deve informare la famiglia del ragazzo e smistare la domanda ad un altro istituto dello stesso ordine e grado. La funzione che esegue lo smistamento dell'iscrizione ad un altro istituto si attiva con il bottone **Smista,** dopo aver scelto il nominativo su cui operare.

| Dall'elenco domande<br>ricevute si seleziona<br>l'iscrizione<br>da trasferire presso | Gestione Alum<br>Selezionare una | ıl> Ges<br>riga. | Anno Scol<br>tione Iscrizioni> | astico 201<br>• Gestione | 1/201<br>Domar | 2<br>Ide Ricevute -      | -> Elenco Doma | inde |
|--------------------------------------------------------------------------------------|----------------------------------|------------------|--------------------------------|--------------------------|----------------|--------------------------|----------------|------|
| un altro istituto.                                                                   | Cognome                          | Nome             | Codice Fiscale                 | Stato AgE                | Stato          | Scuola di<br>Provenienza | Prosecuzione   | 1    |
|                                                                                      | 0,                               | ······           |                                | CF DA<br>VALIDARE        |                | 1                        |                | 10   |
|                                                                                      | 0.                               |                  |                                | CF DA                    | •              | 141FF30054F              |                | ŧ.   |
|                                                                                      | 0                                |                  |                                | CF DA<br>VALIDARE        | •              | 1                        |                | ŧ.   |
|                                                                                      | 0                                | naren            | 0770/100/13630ED               | CF DA<br>VALIDARE        | •              | ********                 | Istruzione     | 11   |
|                                                                                      | 0                                | ******           |                                | CF 0.4<br>VALIDARE       | •              | ·                        | Istruzione     |      |
|                                                                                      | O                                |                  |                                | CF DA                    | •              |                          | E STORES       | 10   |
| oi ci promo il                                                                       | 0                                | 110.00           |                                | CF DA<br>VALIDARE        | •              |                          |                | ÷.   |
| ottone <b>Smista</b>                                                                 |                                  |                  | Esporta in USV                 | Esporta in               | EXCEL          | Esporta in Pdf           |                |      |
| ottone <b>Sinista</b> .                                                              |                                  |                  | Indietro Visual                | tze [Hodi                | fica 🕻 🤇       | Cancella Smista          | 3              |      |
|                                                                                      |                                  |                  |                                |                          |                |                          |                |      |
|                                                                                      |                                  |                  |                                |                          |                |                          |                |      |
|                                                                                      |                                  |                  |                                |                          |                |                          |                |      |
|                                                                                      |                                  |                  |                                |                          |                |                          |                |      |
|                                                                                      |                                  |                  |                                |                          |                |                          |                |      |

| Viene riproposta la pagina di dettaglio dell'iscrizione.                                                                              | P - P - P - P<br>Gestione Alunni> Gestione Iscrizion                                                                                                    | olastico 2011/2012<br>i> Gestione Domande Ricevute> Smista                           |
|----------------------------------------------------------------------------------------------------|----------------------------------------------------------------------------------------------------|--------------------------------------------------------------------------------------|
| Si può modificare<br>l'Indirizzo di Studio,<br>la Scelta per la<br>prosecuzione<br>dell'obbligo<br>alternativa.                       | Dati Anagrafici<br>Cognome:<br>Sesso: I* Data di nascita:<br>Codice Fiscale:<br>Indirizzo:<br>Prima Cittadinanza:                                                                 | Nome:<br>Comune Nascita:<br>Stato Estero:<br>Cap: Comune: /<br>Seconda Cittadinanza: |
| Infine bisogna<br>indicare la scuola<br>verso la quale si<br>intende, sentita la<br>famiglia, smistare la<br>domanda<br>d'iscrizione. | Dati aggiuntivi<br>Scuola di provenienza:<br>Indirizzo di studio:<br>Scelta per la prosecuzione dell'obbligo in<br>alternativa al percorso scolastico:<br>Scuola di destinazione: | SERVIZI PER AGRICOLTURA SVILUPPO RURALE                                              |
| Poi si preme il<br>bottone <b>Salva e</b><br><b>Smista.</b>                                                                           |                                                                                                    |                                                                                      |
| Il bottone <b>Indietro</b><br>annulla l'operazione.                                                                                   |                                                                                                    |                                                                                      |

Quando non si conosce il codice meccanografico della scuola verso cui smistare la domanda d'iscrizione, può risultare utile la funzione di **Ricerca istituto**. In questo modo si può individuare il codice meccanografico a partire da una lista delle scuole di una Provincia e di una specifica Tipologia (statale oppure paritaria).

| Con il bottone <b>Ricerca</b><br><b>istituto,</b> si accede alla<br>finestra per la selezione<br>della scuola destinataria<br>dell'iscrizione.<br>Selezionare la <b>Provincia</b><br>dall'apposito selettore. | Gestione Alunni -<br>Provincia:<br>Tipologia Scuole:<br>Ordine Scuola: S<br>Cod. Mecc. Ist.; |                     | ny48                                  | * |
|----------------------------------------------------------------------------------------------------|----------------------------------------------------------------------------------------------|---------------------|---------------------------------------|---|
| Il bottone <b>Ricerca</b>                                                                                                    | Codice                                                                                       | Tipologia Istituto  | Denominazione Istituto                |   |
| Istituto aggiorna la lista                                                                                                    | 0                                                                                            | LICEO CLASSICO      | C - 2000 - 2010 - 2010                |   |
| deali istituti disponibili                                                                                                    | 0                                                                                            | LICEO CLASSICO      | 1                                     |   |
| alla scelta nella narte                                                                                                    | O PORCOSOOSE                                                                                 | LICEO CLASSICO      |                                       |   |
| cottoctonto della finactra                                                                                                    | 0                                                                                            | ISTITUTO MAGISTRALE |                                       |   |
| solloslante della infestra                                                                                                    | 0                                                                                            | LICEO SCIENTIFICO   |                                       |   |
| Selezionare l'stituto                                                                                                    | 0                                                                                            | LICEO SCIENTIFICO   |                                       |   |
| d'interesse o promoro il                                                                                                    |                                                                                              |                     |                                       |   |
|                                                                                                    | 0                                                                                            | LICEO SCIENTIFICO   |                                       |   |
| bottone di Conferma.                                                                                                    | O                                                                                            | LICEO SCIENTIFICO   | - n + m                               | M |
|                                                                                                    |                                                                                              |                     | · · · · · · · · · · · · · · · · · · · |   |

#### 4.2.3 Trasmissione flussi (solo scuole primarie)

Solo per le scuole primarie è consentito di trasmettere un flusso contenente i dati rilevantidelle iscrizioni al primo anno di corso, secondo il tracciato record standard pubblicato alla voceRTI : HP Enterprise Services Italia- Auselda AED GroupPagina 33 di 53

Tracciato record, in fondo alla pagina Procedimenti Amministrativi  $\rightarrow$  Anagrafe Nazionale Alunni del Portale SIDI.

Tutti i principali fornitori di applicativi locali per le segreterie scolastiche hanno rivisitato le funzioni di estrazione dei dati in modo da renderle coerenti con il tracciato previsto per questa rilevazione, e per garantire il colloquio con la funzione "Trasmissione flussi" di Gestione Alunni.

Le scuole che utilizzano SISSI per l'amministrazione dell'anagrafe alunni devono accedere all'utility locale di estrazione dati dal registro per Anagrafe Nazionale al percorso File→ Archivi base → Registro esportazione → Creazione registro. Per i dettagli fare riferimento al manuale utente 2011-2.
 Le scuole che utilizzano pacchetti applicativi di altri fornitori possono inviare il flusso delle iscrizioni con le informazioni previste utilizzando la voce "Trasmissione flussi". Nel caso di dubbi o necessità di assistenza, dovranno rivolgersi al proprio fornitore.

La funzione **Trasmissione flussi** viene utilizzata per importare il flusso delle iscrizioni del nuovo anno scolastico, elaborato in locale, sul sistema SIDI.

| Il campo <b>Anno</b><br>scolastico si trova<br>già impostato con il<br>valore <b>2011/2012</b> .<br>Scegliere il <b>flusso</b><br>delle ISCRIZIONI (la<br>voce compare solo<br>se ad operare è una<br>scuola primaria). | Benvenuto, Sabina Aiello<br>I tuoi servizi<br>Gestione Alunni<br>Trasmissione flussi<br>Visualizzazione Log<br>Anagrafe Nazionale<br>Gestione Iscrizioni<br>Inserimento domande<br>Incitro domande<br>Gestione domande<br>ricevute<br>Escrinone dretta<br>Download<br>Comunicazioni di<br>Servizio<br>Torna a fista scuole<br>Torna a Pag. Iniziale | Codice scuola: L<br>Anno Scolastico: 2011/2012<br>Trasmissione Flussi -> Seleziona flusso<br>Anno Scolastico<br>Elusso*<br>Sidi Blanoo<br>Iscolizioni |
|----------------------------------------------------------------------------------------------------|----------------------------------------------------------------------------------------------------|----------------------------------------------------------------------------------------------------|
| Quindi, premere il<br>tasto <b>Avanti</b> .                                                                                                    |                                                                                                    |                                                                                                    |

Già durante l'invio del file dal sistema locale all'Anagrafe alunni, l'utente può verificare l'esito dell'importazione, prestando attenzione ai messaggi restituiti dalla funzione di **Trasmissione flussi**.

Se l'applicazione segnala che il trasferimento si è concluso con successo, si può passare all'operazione successiva.

Se, invece, vengono segnalati errori sul flusso inviato, si consiglia di stampare la pagina che ne prospetta l'elenco. Così si dispone di una guida per correggere le informazioni sui sistemi locali e quindi trasferirle nuovamente in Anagrafe Nazionale. Normalmente gli errori bloccanti sono quelli che riguardano la struttura del file inviato, i formati e le obbligatorietà dei campi, i valori ammissibili per ogni variabile del tracciato record. Se presenti, questi errori devono essere rimossi all'origine, tornando sul prodotto

locale di gestione della segreteria scolastica (Sissi o di altro fornitore), correggendo l'errore e ripetendo l'operazione di estrazione dei dati, ai fini della trasmissione verso l'applicazione Anagrafe Alunni.

Se gli errori sono ricorrenti (tutti i formati sbagliati, valori ovunque non ammissibili ecc...), conviene rivolgersi alla struttura d'assistenza del fornitore del software di segreteria.

In ogni caso, per essere certi che il flusso di dati sia stato trasferito correttamente in Anagrafe Alunni, occorre utilizzare la successiva funzione di Visualizzazione Log nella quale viene prospettato l'esito dei trasferimenti e l'indicazione degli eventuali errori, flusso per flusso.

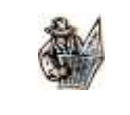

La trasmissione di un flusso è consigliata alle scuole che hanno già raccolto le informazioni delle iscrizioni per il nuovo anno scolastico, con il necessario dettaglio, all'interno dei sistemi locali per la gestione delle attività delle segreterie scolastiche (Sissi, ma anche quelli sviluppati da altri fornitori).

A tutti gli utenti che inviano un flusso di dati, è raccomandato di verificare in seguito on-line gli elenchi in **Inoltro domande** per verificare la completezza e coerenza dell'impianto delle iscrizioni SIDI per il prossimo anno scolastico, soprattutto per la scelta del **TEMPO SCUOLA**, che è un'informazione obbligatoria.

| Si deve scegliere il<br>percorso per reperire<br>in locale il file da<br>trasmettere.<br>Premere il tasto<br><b>Sfoglia</b> , selezionare il<br>file sul disco locale e,<br>infine, confermare<br>l'operazione con il<br>tasto <b>Invia</b> . | Banvanuto, Sabina Alello<br>I nuoi serviri<br>Gestione Alunni<br>Trasmasione Russi<br>Visualizzazione Log<br>Anagrafe Nazionalo<br>Gestione Iscritrioni<br>Insemmento domande<br>Incitro domande<br>Detro domande<br>Comunicazioni di<br>Servizio<br>Torna a Tista scuole<br>Torna a Pag, Iniziale | Codice scuole: RMEEBCU015<br>Anno Scolastice: 2011/2012<br>Trasmissione Flussi -> Invia file<br>Premere II tasto"Sfoglia" per selezionare il file da trasmettere e cliccare sul tasto "INVIA"<br>Nome del File "<br>Invia Indietra<br>Dopo l'invio consultare la funzione Visualizza Log per verificare l'esito dell'elaborazione. |
|----------------------------------------------------------------------------------------------------|----------------------------------------------------------------------------------------------------|----------------------------------------------------------------------------------------------------|
|                                                                                                    |                                                                                                    |                                                                                                    |

#### 4.2.4 Visualizzazione Log (solo scuole primarie)

La funzione **Visualizzazione Log** deve essere utilizzata per conoscere l'esito della seconda fase di controllo dei dati inviati. Questa seconda fase viene effettuata in differita rispetto all'effettivo invio del file da parte della scuola.

| STOP | In situazione di particolare sovraccarico si possono verificare code di attesa<br>nell'esame dei flussi di dati, con ritardi nella notifica dell'esito dell'operazione<br>in Visualizzazione Log.                                                                                     |
|------|----------------------------------------------------------------------------------------------------|
|      | In questi casi è opportuno <b>asternersi dall'effettuare ulteriori invii.</b> Tutti i flussi inviati vengono salvati in apposite "code" del sistema informativo, e nel rispetto dell'ordine di accoramento, vengono tutti elaborati e tracciati nella funzione "Visualizzazione Log". |

La seconda procedura di controllo, molto più sofisticata della precedente e per questo realizzabile solo fuori linea, è in grado di intercettare ulteriori errori che possono comportare lo scarto di alcune iscrizioni, perché risultano incoerenze nelle informazioni fornite.

|                                                   | Benvenuto, <b>Sabina Aiello</b>                                                                       |                                                                                                    |
|---------------------------------------------------|----------------------------------------------------------------------------------------------------|----------------------------------------------------------------------------------------------------|
| già impostato con il<br>valore <b>2011/2012</b> . | I tuoi servizi<br>Gestione Alunni<br>Trasmissione flussi<br>Visualizzazione Log<br>Anagrafe Nazionale | Codice scuola: Karecours<br>Anno Scolastico: 2011/2012<br>Visualizzazione Log -> Ricerca flussi inviati |
| Selezionare                                       | Gestione Iscrizioni<br>Inserimento domande                                                            | Anno Scolastico 2011/2012                                                                               |
| voci disponibili per il                           | Gestione domande<br>ricevute<br>Iscrizione diretta                                                    | Flusso                                                                                                  |
| Premere il bottone<br>Ricerca.                    | Download<br>Comunicazioni di<br>Servizio<br>Torna a lista scuole<br>Torna a Pag, Iniziale             | Sidi Bilancio                                                                                           |

| Per ottenere la lista<br>completa dei flussi<br>trasmessi e<br>l'indicazione del loro<br>esito (con e senza                   | tvenuto, Sabina Alello<br>I tooi serviri<br>Gestione Alunni<br>Trasmissione flusti<br>Visualizzazione Log<br>Anagrafe Nazionale<br>Gestione Iscrizioni<br>Inserimento domande<br>Inotito domande | Codice scuola: n=1.5555555<br>Anno Scolastico: 2011/2012<br>Visualizzazione Log -> Ricerca flussi inviati<br>Anno Scolastico 2011/2012   |
|----------------------------------------------------------------------------------------------------|----------------------------------------------------------------------------------------------------|----------------------------------------------------------------------------------------------------|
| errore), non<br>effettuare alcuna<br>selezione alla voce<br><b>Tipologia errore</b> e<br>premere il tasto<br><b>Ricerca</b> . | Gestione domande<br>nicevute<br>Iscrizione diretta<br>Download<br>Comunicazioni di<br><u>Servisie</u><br>Torna a fista scuole<br>Torna a fista scuole<br>Torna a Pag, Iniziale                   | Per visualizzare l'esito di tutti i flussi (con o senza errori)<br>non effettuare alcuna selezione alla voce Tipologia errore<br>Ricerca |

#### Guida Operativa

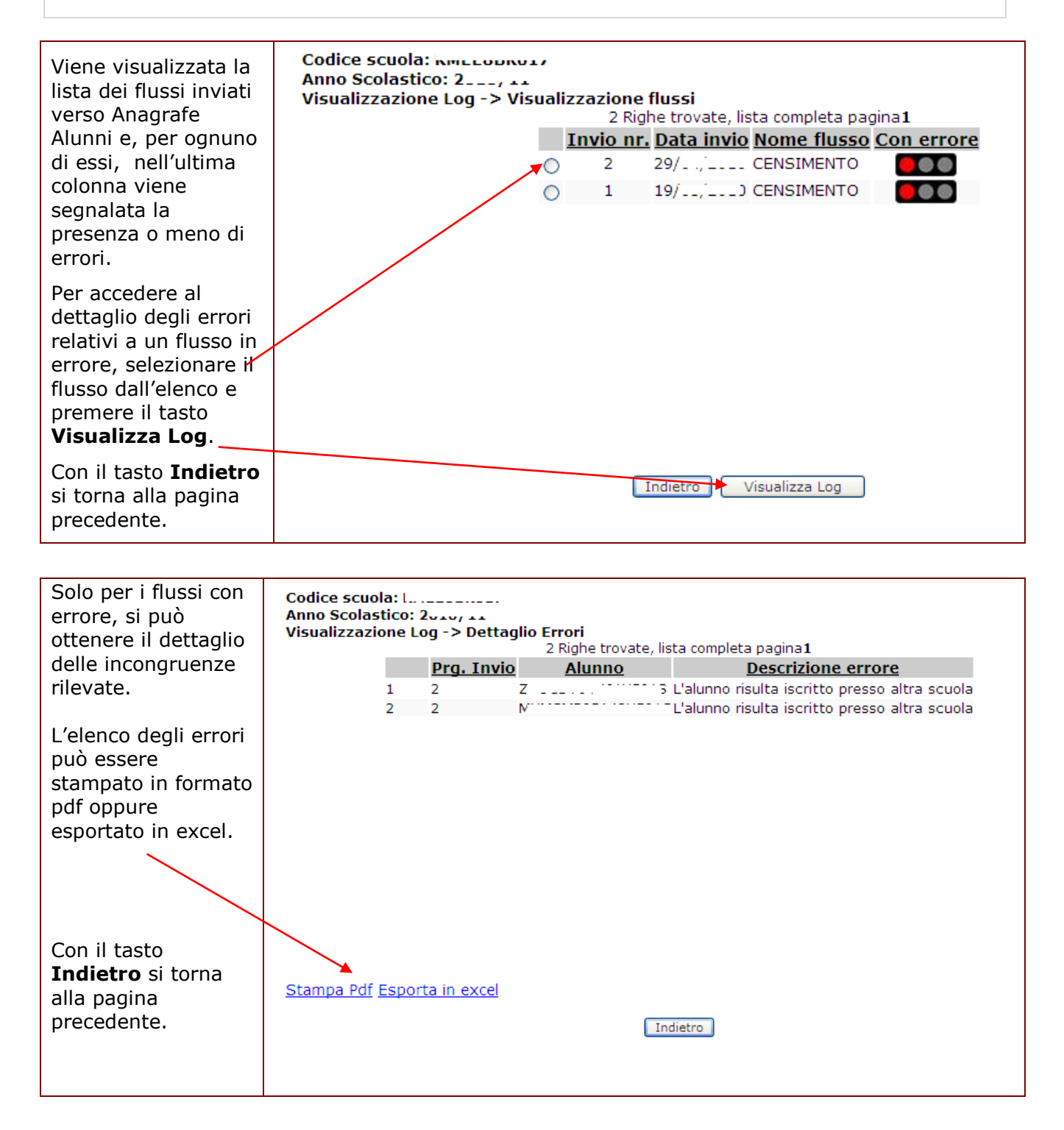

| STOP | La procedura scarta tutte le iscrizioni del flusso che riguardano anni di corso successivi al primo. La procedura rileva e segnala, inoltre, le iscrizioni che mancano dell'orario settimanale richiesto (Tempo scuola).                                       |
|------|----------------------------------------------------------------------------------------------------|
|      | Si consiglia perciò di stampare tutti i messaggi di errore visualizzati, sia al<br>momento della Trasmissione sia in Visualizzazione Log, come traccia per<br>le modifiche e/o integrazioni successive da effettuarsi con la funzione<br>d'Iscrizione diretta. |

#### 4.2.5 Iscrizione diretta

Le **iscrizioni on line indirizzate alle scuole primarie** sono raccolte nell'elenco degli alunni con Iscrizione diretta (non preparata, quindi, da una scuola del livello inferiore). Sono individuate dalla dicitura *on line* nella colonna dell'elenco Tipologia domanda. Per accedere all'elenco utilizzare la successiva pagina di ricerca.

Si ottiene l'elenco di tutte le iscrizioni on line dirette alla scuola primaria che sta operando, riunite a quelle tradizionali che la scuola ha il compito di registrare in proprio.

Per quegli alunni per cui è pervenuta una domanda di iscrizione on-line da parte delle famiglie attraverso il portale Scuola Mia, nella colonna della **Tipologia Domanda** apparirà la dicitura "*on line*".

Dallo stesso elenco è possibile selezionare il pulsante Visualizza ed Indietro.

Premere **Indietro** per tornare alla pagina precedente.

| lezionare un | i elemento del | <mark>la lista.</mark><br>2 Doma | nde Iscrizione    | e trovate, list | a completa    |           |            |
|--------------|----------------|----------------------------------|-------------------|-----------------|---------------|-----------|------------|
| Cognome      | Nome           | Codice Fiscale                   | Stato AgE         | Stato           | Prosecuzione  | Tipologia | Stato      |
| t-moulin     | Aug ++         | Processererettas                 | CF DA<br>VALIDARE | •               | outingo       | ON-LINE   | DA VALIDAR |
| Faranceou    | 1              | r                                | CF DA             | •               |               | ON-LINE   | DA VALIDAR |
|              |                | Esporta l                        | n CSVI Esporta    | a In EXCELL E   | sporta in Pdf |           |            |

Per tutte le domande on line, e solo per queste, la scuola deve effettuare la "Presa in carico".

| Si sceglie l'is<br>pagina.<br>Dallo stesso | crizione or<br>elenco è po | n line da trattare<br>ossibile selezion | e e si prei<br>are il puls   | me il boti<br>ante Visu                   | tone <b>Presa in</b> o<br>Jalizza ed <mark>Indie</mark> | <b>carico</b> , colloo<br>tro. | cato a fondo     |
|--------------------------------------------|----------------------------|-----------------------------------------|------------------------------|-------------------------------------------|---------------------------------------------------------|--------------------------------|------------------|
| Premere <b>In</b>                          | <b>dietro</b> per          | tornare alla pag                        | jina prece                   | dente.                                    |                                                         |                                |                  |
| B<br>B<br>Gestione Alur<br>Selezonare un   | a<br>                      | )<br>                                   | o Scolastico<br>rizione Dire | 2011/2013<br>tta> Elen<br>e trovate, list | 2<br>ico Alunni<br>ta completa                          |                                |                  |
| Cognome                                    | Nome                       | Codice Fiscale                          | Stato AgE                    | Stato                                     | Prosecuzione<br>obbligo                                 | Tipologia<br>Domanda           | Stato<br>Domanda |
| I STATELIN                                 | laws.                      |                                         | CF DA                        | ۲                                         |                                                         | ON-LINE                        | DA VALIDARE      |
| © 151-52005                                |                            | promotion                               | CP DA                        | •                                         |                                                         | ON-LINE                        | DA VALIDARE      |
| (1) Le domande                             | e on line devono           | Esporta I                               | n CSVI Esport                | a in EXCELI E<br>resa in carico<br>ra     | Sporta in Pdf                                           |                                |                  |

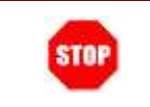

La presa in carico di una domanda di iscrizione on line è possibile solo se il suo stato è "DA VALIDARE" o "NON VALIDATA".

| Selezionata l'iscrizione on<br>line in stato "DA<br>VALIDARE", con il<br>bottone <b>Presa in carico</b><br>si visualizza il dettaglio<br>della domanda<br>presentata dalla famiglia<br>attraverso il portale<br>ScuolaMia. | Stato Alunno<br>Iato Agenzia delle Entrate: 50 - DA VALIDARE - CF DA VALIDARE<br>Nome*  Segnone* 1 Nome*  Segnone* 1 Nome*  Segnone* 1 Nome*  Segnone* 1 Nome*  Segnone* 1  Nome*  Segnone* 1  Nome*  Segnone* 1  Nome*  Segnone*  Segnone* Segnone*  Segnone* Segnone*  Segnone* Segnone* Segnone* Segnone* Segnone* Segnone* Segnone* Segnone* Segnone* Segnone* Segno |         |
|----------------------------------------------------------------------------------------------------|----------------------------------------------------------------------------------------------------|---------|
| Tutti i dati sono protetti.<br>La scuola prende visione<br>di tutte le informazioni,<br>consulta il <b>modulo</b><br>d'iscrizione on line e gli<br>eventuali altri documenti<br>allegati alla domanda.                     | ovincia di Residenza*<br>amune di Residenza*2<br>dirizzo di Residenza *2<br>vita PISACANE C.A.P.<br>Nati Iscritione<br>pologia Domanda<br>tato Domanda:<br>tato Domanda:<br>tato Domanda:<br>tato Domanda:<br>tato prosecuzione dell'obbligo in<br>termativa al parcorso scelastico:<br>*                                                                                                    |         |
| Se la domanda è<br>corretta, seleziona<br>l'opzion <u>e "Valida" e</u><br>preme il pulsante <b>Salva</b> .                                                                                                    | Ascumenti Allegati<br>Tipiologia Documento<br>Nonuc file<br>Non velida O<br>Detetto<br>Selva                                                                                                    |         |
| Sulla successiva finestra,<br>terminare l'operazione<br>con il bottone di<br><b>Conferma</b> .                                                                                                    | - NII - Anno Scolastico 2011/2012<br>Sestione Alunni> Conferma Operazione> Pagina di C<br>Confermi l'operazione richiesta?                                                                                                    | onferma |

| La validazione dell'iscrizione on line nella scuola primaria destinataria, attiva l'invio di un messaggio alla famiglia del ragazzo (e-mail e/o SMS), per informarla dell'avvenuta presa in carico e validazione della domanda da parte della scuola. Questo è il testo del messaggio: |
|----------------------------------------------------------------------------------------------------|
| "La informo che la sua richiesta d'iscrizione per l'alunno <nome><cognome><br/>è stata validata dalla scuola di frequenza<denominazione della="" scuola="">".</denominazione></cognome></nome>                                                                                         |
| Lo stato della domanda, dopo la validazione, viene impostato a "DA<br>INOLTRARE".                                                                                                    |

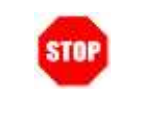

Se l'iscrizione on line contiene errori, o non è ammissibile, la scuola primaria può selezionare l'opzione "Non Valida" e premere il bottone **Salva**.

| Se l'utente ha scelto<br>l'opzione "Non valida",                                                                | Dati Anagrafici<br>Cognome: M<br>Sesso: F Data di nascita: 05/07/2001<br>Codice Fiscale: 1<br>Indirizzo: VIA Construction 20/2<br>Prima Cittadinanza: 200 ITALIA | Nome: { ^ ^<br>Comune Nasc<br>Stato Estero:<br>Cap: 10148 C<br>Seconda Citta                                                                                                    | ita: L219 TORINO<br>omune: L219 TORINO<br>dinanza:                                                                 |  |
|----------------------------------------------------------------------------------------------------|----------------------------------------------------------------------------------------------------|----------------------------------------------------------------------------------------------------|----------------------------------------------------------------------------------------------------|--|
| dello schermo si apre il<br>riquadro delle<br>comunicazioni alla<br>famiglia.                                   | Dati Domanda Iscrizione<br>Tipologia Domanda:<br>Stato Domanda:<br>Scuola di destinazione:<br>Tempo scuola:<br>Scelta per la prosecuzione dell'obblico in        | ON-LINE<br>DA VALIDARE<br>TEMPO PROLUNGATO A 36 ORE                                                                                                    |                                                                                                    |  |
| Viene proposto un testo<br>standard, che la scuola<br>può personalizzare a<br>proprio piacimento.               | alternativa al percorso scolastico:<br>Documenti Allegati<br>Tipologia Documento Nome File<br>PDF DOMANDA <u>modulo.pdf</u>                                      |                                                                                                    | Y                                                                                                    |  |
| Poi si deve premere il<br>bottone <b>Salva</b> , oppure<br><b>Indietro</b> per annullare<br>tutta l'operazione. | Comunicazioni alla famiglia<br>Testo SMS (max 160 caratteri)<br>Testo e-mail                                                                                     | Valida Non valida •<br>La informo che la sua richiesta di iscrizion<br>NON è stata validata dalla scuola di frequ<br>La informo che la sua richiesta di iscrizion<br>NON è stata validata dalla scuola di frequ | e per l'alunno MONTESION, SARA A<br>enza - NINO COSTA +<br>e per l'alunno MONTESION, SARA A<br>enza - NINO COSTA + |  |
|                                                                                                    |                                                                                                    | (Indietro) (Selva)                                                                                                    |                                                                                                    |  |

| La mancata validazione dell'iscrizione on line da parte della scuola primaria che<br>l'ha ricevuta attiva l'invio di un messaggio alla famiglia del ragazzo (e-mail e/o<br>SMS), per informarla dei passi successivi da compiere. Questo è il testo del<br>messaggio standard: |
|----------------------------------------------------------------------------------------------------|
| "La invitiamo a contattare la scuola <denominazione scuola=""> per perfezionare<br/>la richiesta di iscrizione dell'alunno <nome><cognome>"</cognome></nome></denominazione>                                                                                                   |

STOP

Il testo del SMS, personalizzabile, deve essere sempre contenuto nel limite di 160 caratteri.

| La modifica (<br>è "non valida<br>Dallo stesso | o la o<br>ata",<br>elen | cancellazione<br>in queso caso<br>co è possibile                    | di una doi<br>nella pag<br>seleziona                    | manda on line è possibile solo<br>gina sono presenti i pulsanti <b>m</b><br>re il pulsante Visualizza ed Ind | se lo stato della<br>odifica e cance<br>iet <mark>r</mark> o. | domanda<br>e <b>lla</b> |
|------------------------------------------------|-------------------------|---------------------------------------------------------------------|---------------------------------------------------------|----------------------------------------------------------------------------------------------------|---------------------------------------------------------------|-------------------------|
| Premere <b>In</b>                              | diet                    | <b>ro</b> per tornare                                               | alla pagi                                               | na precedente.                                                                                               |                                                               |                         |
| Gestione Alunn                                 | i> G                    | Solution - Anno Scol<br>Sestione Iscrizioni<br>- TEMPO PIENO PER 44 | astico 2011//<br>> Inseriment<br>) ORE SETTIMAI<br>4 A) | 2012<br>o Domande> Elenco Alunni<br>VALI<br>unni trovati, lista completa pagina                              |                                                               |                         |
| Cognome                                        | Nome                    | Codice Fiscale                                                      | Stato AgE                                               | Stato Errore Scuola di Destinazione Prosecuzione                                                             | obbligo Tipologia Domand                                      | a Stato Domanda         |
| @ L                                            | GIULIH                  | UNI OLIVALI 4                                                       |                                                         | • • • • • • • • • •                                                                                          | ON-LINE                                                       | DA VALIDARE             |
| 0                                              | ~*B4                    |                                                                     | CF DA VALEDASS                                          | •                                                                                                    | ON-LINE                                                       | ACCETTATA               |
| 01******                                       |                         | CVCOMMOTOTOCI SUM                                                   |                                                         | Narmaar 2000                                                                                                 | ON-LINE                                                       | DA INOLTRARE            |
| O MONTECTON                                    | C 4 D 4                 | MAITCOA011 4FI 310C                                                 | AC                                                      | • T <sup></sup>                                                                                              | ON-LINE                                                       | DA INOLTRARE            |
| NB: Le domande "                               | on-line'                | devono essere confer                                                | mate con il puls                                        | ante "Presa in carico"<br>Inserisci Presa in carico Modifica Cance                                           |                                                               |                         |

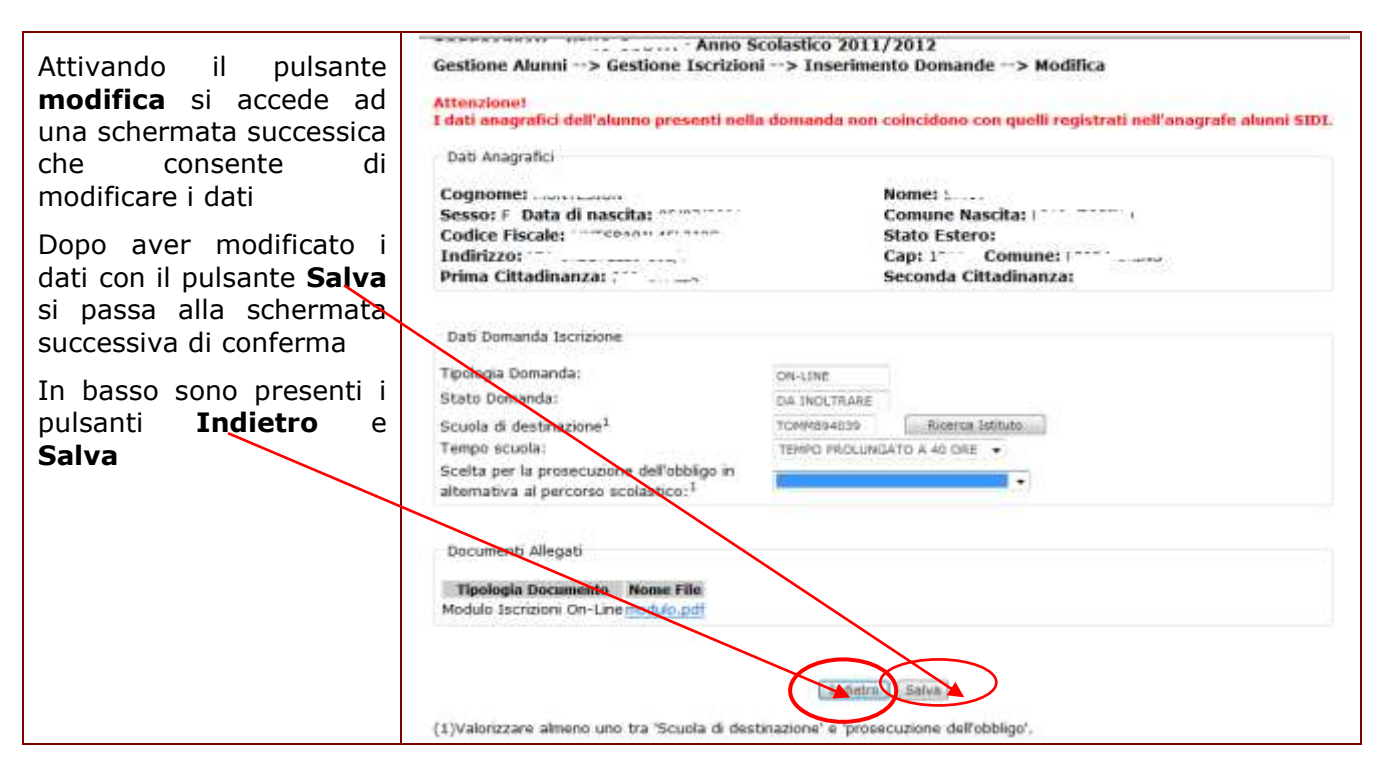

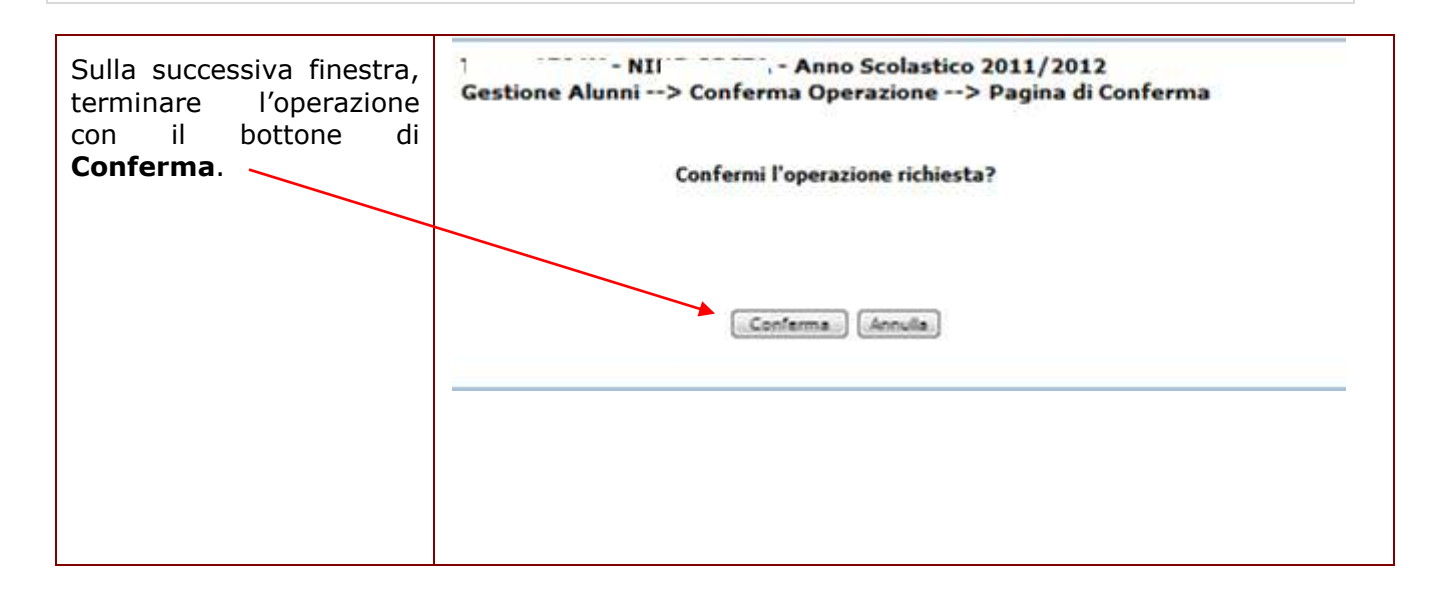

| Le domande on line, devono essere a                                  | analizzate dalla                                     | segreteria         | scolastica       | destinataria      |
|----------------------------------------------------------------------|------------------------------------------------------|--------------------|------------------|-------------------|
| dell'iscrizione, nella schermata è necessar                          | rio selezionare u                                    | n nominativ        | vo e preme       | re il bottone     |
| Accetta                                                              |                                                      |                    |                  |                   |
| D D D D D D D D D D D D D D D D D D D                                | <b>de Ricevute&gt; Elenco D</b><br>1 Domanda trovata | omande             |                  |                   |
| Cognome Nome Codice Fiscale Stato Age Stato Erro                     | ore Scuola di Provenienza I                          | Prosecuzione obbli | o Tipologia Doma | nda Stato Domanda |
| Esporta in CSV                                                       | Esperta in EXCEL   Esporta                           | in Pdf             | 077 10000        |                   |
| NB: Le domande "on-line" devono essere confermate con il pulsante "A | iccetta"                                             |                    |                  |                   |
| Indietzo Visualizza                                                  | Accetta Modifica Cano                                | ella [ Smista ]    |                  |                   |

| La successiva<br>schermata<br>consente<br>senpre con il<br>bottone<br><b>Accetta</b> di<br>accettare<br>definitivamente<br>la domanda,<br>nella pagina è<br>presente anche<br>il tasto <b>Indetro</b> | Dati Anagrafici         Cognome:         Sesso: 1         Dati Anagrafici         Codice Fiscale:         Codice Fiscale:         Indirizzo:         Prima Cittadinanza:         Dato Domanda:         Discomanda:         Stato Domanda:         Stato Domanda:         Scuola di provenceza:         Indirizzo di studio:         Scuola di prosecuzioni dell'obbligo in<br>alternativa al percorso scolastico:         Documenti Allegati | astico 2011/2012<br>-> Gestione Domande Ricevute> Accetta<br>Nome: F<br>Comune Nascita: F<br>Stato Estero:<br>Cap: Comune: ***<br>Seconda Cittadinanza:<br>XM-LINE<br>NOLTRATA |  |
|----------------------------------------------------------------------------------------------------|----------------------------------------------------------------------------------------------------|----------------------------------------------------------------------------------------------------|--|
|                                                                                                    | Documenti Allegati<br>Tipologia Documento Nome File<br>MODULO ISCRIZIONI ON-LINE modulo.pdf                                                                                                    | Indetro Actetta                                                                                                    |  |

RTI : HP Enterprise Services Italia- Auselda AED Group

| Sulla successiva finestra, terminare l'operazione con il bottone di Conferma, un messaggio                                                                                                    |
|----------------------------------------------------------------------------------------------------|
| segnala che "Confermando l'operazione di accettazione, la domanda di iscrizione verrà accolta                                                                                                    |
| e non sarà più possibile smistarla o cancellarla"                                                                                                    |
| Gestione Alunni> Conferma Operazione> Pagina di Conferma<br>Confermando l'operazione di accettazione, la domanda di iscrizione verrà accolta e non sarà più possibile smistarla o cancellarla<br>Confermi l'operazione ricbresta? |

Il definitivo accoglimento della domanda nella scuola di destinazione, "terminale" di tutto il processo, viene notificato alla famiglia.

| E' possibile anche smistare la domanda tramite il bottone Smista                                                                                                    |                                                                                                    |                                   |
|----------------------------------------------------------------------------------------------------|----------------------------------------------------------------------------------------------------|-----------------------------------|
| Operand a local de la constitución de la constitución de la const        |                                                                                                    |                                   |
| i Donaida dovata                                                                                                    | and the second second second second second second second second second second second second second second second | and a second second second second |
| Cognome Nome Codice Fiscale Stato AgE Stato Errore Scuola di Provenienza Prosecuzione obbligo Ti<br>OATI ESATTI O COLLEGATTI O COLLEGATTI | ON-LINE                                                                                                    | a Stato Domanda<br>INOLTRATA      |
| LEDON IN TO SOLVE A LEDON AND A LEDON AND AND A LEDON AND A LEDON AND A LEDON AND A LEDON AND A LEDON AND A LEDON AND A LEDON AND AND A LEDON AND A LE   |                                                                                                    |                                   |
| NB: Le domande "on-line" devono essere confermate con il pulsante "Accetta"                                                                                                    |                                                                                                    |                                   |
| Indietro Visualizza Accetta Modifica Cancello Smista                                                                                                    |                                                                                                    |                                   |
|                                                                                                    |                                                                                                    |                                   |

Il sistema avvertirà dello scostamento senza però bloccare lo smistamento, producendo anche in questo caso l'apposita notifica alla famiglia.

Prima dell'accettazione il sistema consente alla segreteria scolastica di rettificare i dati dell'iscrizione on line. Se la domanda non è ammissibile, e non può essere smistata ad altri istituti, la scuola di destinazione potrà cancellarla, al pari di una domanda tradizionale. In questo caso la famiglia riceve la notifica della cancellazione, che di fatto corrisponde al rifiuto definitivo dell'istanza online.

Esaurito il trattamento delle iscrizioni on line, la scuola primaria può procedere a registrare gli elementi salienti di tutte le altre domande d'iscrizione, ricevute attraverso i canali tradizionali.

L'iscrizione diretta deve anche essere utilizzata dalla scuola (di qualsiasi livello d'istruzione) che ha ricevuto la **domanda d'iscrizione al primo anno di corso** (scuola di destinazione) per mano diretta della famiglia o, in casi eccezionali, quando la scuola di provenienza non ha potuto svolgere le operazioni di sua competenza per giustificate ragioni. Il sistema impedisce *RTI : HP Enterprise Services Italia- Auselda AED Group* Pagina 44 di 53 STOP

l'inserimento dell'iscrizione diretta nel caso in cui esista un'altra domanda già registrata associata allo stesso codice fiscale.

Per verificare l'unicità dell'iscrizione, oltre che per reperire e confermare i dati identificativi già in possesso del sistema di Anagrafe, è sempre consigliabile utilizzare la funzione **Inserisci Iscrizione**, presentata nella parte bassa della finestra di Iscrizione diretta.

L'iscrizione diretta deve essere utilizzata <u>solo</u> per registrare le iscrizioni alle **prime classi** di ogni ordine scuola; tutte le iscrizioni agli anni di corso successivi non rientrano negli obiettivi d'indagine di questa rilevazione.

|                                                     | envenuto,                                                                                                    |                                                                       |
|-----------------------------------------------------|----------------------------------------------------------------------------------------------------|-----------------------------------------------------------------------|
|                                                     | I tuoi servizi<br>Gestione Alunni<br>Trasmissione flussi<br>Visualizzazione Log<br>Anagrafe Nazionale<br>Gestione Iscrizioni | Destione Alunni> Gestione Iscrizioni> Iscrizione Diretta              |
| Digitare il <b>Codice</b><br>Fiscale<br>dell'alunno | Inserimento domande<br>Inoltro domande<br>Gestione domande<br>ricevute<br>Iscrizione diretta<br>Download<br>Comunicazioni di | Criteri di Ricerca<br>Codice Fiscale<br>Cognome Nome<br>Tempo scuola: |
| e azionare il<br>bottone <b>Inserisci</b> .         | Servizio<br>Torna a lista scuole<br>Torna a Pag. Iniziale                                                                    | Ricerca<br>Inserisci Iscrizione<br>Codice Fiscale Inserisci           |

#### Guida Operativa

| Se l'alunno è già<br>censito nell'Anagrafe | Gestione Alunni> Ges                                       | tione Iscrizioni> Iscrizione Diretta> Inserisci |   |
|--------------------------------------------|------------------------------------------------------------|-------------------------------------------------|---|
| Alunni, i suoi dati<br>identificativi e di | Stato Alunno<br>Stato Agenzia delle Entrate                | e: 00 - VALIDATO - DATI ESATTI                  |   |
| residenza vengono<br>offerti preimpostati. | – Dati Anagrafici                                          |                                                 |   |
| Se in più il codice                        | Cognome* The second                                        | Nome* C                                         |   |
| fiscale è già stato                        | Data di Nascita* 23/07/200                                 | 2 Sesso <sup>*</sup> M O F 🖲                    |   |
| validato dall'AgE i                        | Codice Fiscale* TR                                         |                                                 |   |
| dati identificativi non                    | Provincia di Nascita*                                      | ROMA                                            |   |
| si possono più                             | Comune di Nascita*1-2                                      | ROMA                                            |   |
| cambiare.                                  | Stato Estero di Nascita*1                                  |                                                 | ~ |
| Se l'alunno non è                          | Prima Cittadinanza*                                        | ITALIA                                          | ~ |
| mai stato censito si                       | Seconda Cittadinanza                                       |                                                 | ~ |
| devono imputare                            | - Dati Regidenza                                           |                                                 |   |
| obbligatoriamente                          | Provincia di Residenza*                                    | F                                               |   |
| tutti i campi                              | Comune di Residenza* <sup>2</sup>                          | I.com                                           |   |
| contraddistinti<br>dall'asterisco          | Indirizzo di Residenza                                     | C.A.P. 0                                        |   |
| (obbligatori).                             | Dati Iscrizione                                            |                                                 |   |
|                                            | Tempo scuola:                                              | ×                                               |   |
|                                            | Scelta per la prosecuzione<br>alternativa al percorso scol | dell'obbligo in<br>lastico:                     | ~ |
|                                            |                                                            | Salva                                           |   |
|                                            |                                                            |                                                 |   |
| Completare la                              | Stato Alunno                                               |                                                 |   |

| Completare la scheda d'iscrizione               | Stato Agenzia delle Entrate: 00 - VALIDATO - DATI ESATTI                                                                                                    |  |
|-------------------------------------------------|----------------------------------------------------------------------------------------------------|--|
| con i dati d'interesse<br>di questa rilevazione | Dati Anagrafici                                                                                                    |  |
| ul questa mevazione.                            | Cognome* ; Nome*                                                                                                    |  |
| Indicare, in                                    | Data di Nascita* 23/07/2002 Sesso* M 🔿 F 💿                                                                                                    |  |
| particolare, il <b>Tempo</b>                    | Codice Fiscale*                                                                                                    |  |
| scuola richiesto                                | Provincia di Nascita* ROMA                                                                                                    |  |
| selezionandolo                                  | Comune di Nascita <sup>*1-2</sup>                                                                                                    |  |
| dall'apposita tendina                           | Stato Estero di Nascita*1                                                                                                    |  |
| (scuole primarie e                              | Prima Cittadinanza* ITALIA                                                                                                    |  |
| sec. di I grado).                               | Seconda Cittadinanza                                                                                                    |  |
|                                                 | Dati Residenza         Provincia di Residenza**         ROMA         Comune di Residenza**         ROMA         Indirizzo di Residenza         C.A.P.00100         Dati Iscrizione         Tempo scuola:         Scelta per la prosecuzione dell'obbligo in alternativa al percorso scolastico:         24 ORE SETTIMANALI         THOP JENO PER 40 ORE         Salva         Indietro         (1)Il Comune di Nascita e' obbligatorio in alternativa dello Stato Straniero di Nascita.         (2)Selezionare la Provincia e poi il Comune. |  |

RTI : HP Enterprise Services Italia- Auselda AED Group

|                                  | Gestione Alunni> Gestione Tscrizioni> Tscrizione Diretta> Inserisci                                         |  |  |  |  |  |
|----------------------------------|----------------------------------------------------------------------------------------------------|--|--|--|--|--|
|                                  |                                                                                                    |  |  |  |  |  |
| Quando l'iscrizione è            | - State Aluga                                                                                               |  |  |  |  |  |
| rivolta al primo anno di         | Stato Alunno<br>Stato Agenzia delle Entrate: 00 - VALIDATO - DATI ESATTI                                    |  |  |  |  |  |
| scuola secondaria di II          |                                                                                                    |  |  |  |  |  |
| grado, l'Iscrizione diretta      | C Dati Anagrafici                                                                                           |  |  |  |  |  |
| deve riportare                   | ARTISTICO NUOVO ORDINAMENTO - PRIMO ANNO<br>CLASSICO                                                        |  |  |  |  |  |
| obbligatoriamente                | Cognome Those sec LINGUISTICO                                                                               |  |  |  |  |  |
| l'Indirizzo di studio.           | Data di Nascita* 27/12/1994 Sesso* MUSICALE E COREUTICO - SEZIONE COREUTICA                                 |  |  |  |  |  |
|                                  | Codice Fiscale* 1 SCIENTIFICO - OPZIONE SCIENZE APPLICATE                                                   |  |  |  |  |  |
|                                  | Provincia di Nascita* ROMA SCIENZE UMANE SCIENZE UMANE SCIENZE UMANE OPZ. ECONOMICO SOCIALE                 |  |  |  |  |  |
|                                  | Somune di Nascita*1-2 ROMA Istituti Professionali<br>ENOGAS. OSPIT. ALBERG BIENNIO COMUNE                   |  |  |  |  |  |
|                                  | Prima Ottadinanza* ITALIA PROD. INDURST. ARTIG BIENNIO COMUNE                                               |  |  |  |  |  |
|                                  | Seconda Cittadinanza                                                                                        |  |  |  |  |  |
|                                  | SERVIZI SOCIO-SANITARI<br>SERVIZI SOCIO-SANITARI - ODONTOTECNICO                                            |  |  |  |  |  |
|                                  | Dati Residenza                                                                                              |  |  |  |  |  |
|                                  | Provincia di Residenza ROMA AGRARIA, AGROAL, E AGROINDBIENNIO COM.                                          |  |  |  |  |  |
|                                  | Comune di Residenza*2 ROMA AMM. FINAN, MARKETING - BIENNIO COMUNE<br>CHIM, MATER, BIOTECN, - BIENNIO COMUNE |  |  |  |  |  |
|                                  | Indinzzo di Residenza                                                                                       |  |  |  |  |  |
|                                  | GRAFICA E COMUNICAZIONE<br>INFOR. TELECOM BIENNIO COMUNE                                                    |  |  |  |  |  |
|                                  | Dati Iscrizione MECC. MECCATRON. ENER BIENNIO COMUNE SISTEMA MODA - BIENNIO COMUNE                          |  |  |  |  |  |
|                                  | Indirizzo di studio:                                                                                        |  |  |  |  |  |
|                                  | Scelta per la prosecuzione dell'obbligo in                                                                  |  |  |  |  |  |
|                                  |                                                                                                    |  |  |  |  |  |
|                                  |                                                                                                    |  |  |  |  |  |
|                                  | Salva Indietro                                                                                              |  |  |  |  |  |
|                                  | Stato Alunno<br>Stato Agenzia delle Entrate: 00 - VALIDATO - DATI ESATTI                                    |  |  |  |  |  |
|                                  |                                                                                                    |  |  |  |  |  |
| Quando la domanda                | Dati Anagrafici                                                                                             |  |  |  |  |  |
| d'iscrizione ricevuta reca       | Companya Nama*                                                                                              |  |  |  |  |  |
| indicazione di <b>scelte per</b> |                                                                                                    |  |  |  |  |  |
| la prosecuzione                  | Data di Nascita " 23/07/2002 Sesso M O F O                                                                  |  |  |  |  |  |
| dell'obbligo diverse dal         |                                                                                                    |  |  |  |  |  |
| deve velorizzore l'ultime        |                                                                                                    |  |  |  |  |  |
| deve valorizzare i ulumo         | Stato Estero di Nascita*1                                                                                   |  |  |  |  |  |
| dati d'iccriziono                | Prima Cittadinanza* ITALIA                                                                                  |  |  |  |  |  |
| uati u iscrizione.               | Seconda Cittadinanza                                                                                        |  |  |  |  |  |
|                                  |                                                                                                    |  |  |  |  |  |
|                                  | Dati Residenza                                                                                              |  |  |  |  |  |
|                                  |                                                                                                    |  |  |  |  |  |
|                                  | Indivizzo di Residenza V C.A.P.                                                                             |  |  |  |  |  |
|                                  |                                                                                                    |  |  |  |  |  |
|                                  | C Dati Iscrizione                                                                                           |  |  |  |  |  |
|                                  |                                                                                                    |  |  |  |  |  |
|                                  | Tempo scuola: 24 ORE SETTIMANALI                                                                            |  |  |  |  |  |
|                                  | alternativa al percorso scolastico:                                                                         |  |  |  |  |  |
|                                  | Percorso triennale di I e FP presso strutture regionali                                                     |  |  |  |  |  |
|                                  | Apprendistato                                                                                               |  |  |  |  |  |
|                                  | Nessuna scelta comunicata                                                                                   |  |  |  |  |  |
|                                  | (1)Il Comune di Nascita e' obbligatorio in altern <del>ativa deno stato straniero di Nascita.</del>         |  |  |  |  |  |

|      | Le scelte di prosecuzione dell'obbligo alternative al tradizionale percorso scolastico che hanno significato in questo stadio di lavorazione delle domande d'iscrizione sono:                                                                                                    |
|------|----------------------------------------------------------------------------------------------------|
| STOP | <ul> <li>Percorso triennale di IeFP (Istruzione e Formazione<br/>Professionale) presso Istituti Professionali, se l'alunno intende<br/>conseguire solo il titolo di qualifica triennale presso l'Istituto<br/>Professionale (offerta sussidiaria complementare): in questo caso<br/>si deve indicare il codice scuola di destinazione e l'indirizzo di<br/>qualifica tra quelli proposti (sono quelli definiti ai fini della<br/>determinazione degli organici)</li> </ul>       |
|      | <ul> <li>Percorso IeFP (Istruzione e Formazione Professionale) in istituto<br/>professionale con conseguimento diploma, se l'alunno intende<br/>conseguire la qualifica triennale e il diploma finale di Istituto<br/>Professionale (offerta sussidiaria integrativa): in questo caso si<br/>deve indicare il codice scuola di destinazione e l'indirizzo di<br/>qualifica tra quelli proposti (sono quelli definiti ai fini della<br/>determinazione degli organici)</li> </ul> |
|      | <ul> <li>Istruzione parentale, se il genitore/tutore dichiara di provvedere<br/>autonomamente all'istruzione del minore: in questo caso si deve<br/>indicare il codice della scuola presso cui il genitore/tutore<br/>presenta la comunicazione di istruzione parentale ovvero lasciare<br/>il campo in bianco</li> </ul>                                                                                                    |

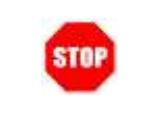

Offerta sussidiaria complementare e offerta sussidiaria integrativa: modalità fissate nelle linee-guida adottate con D.M. n.4/2011, previa intesa in sede di Conferenza Unificata del 16 dicembre 2010.

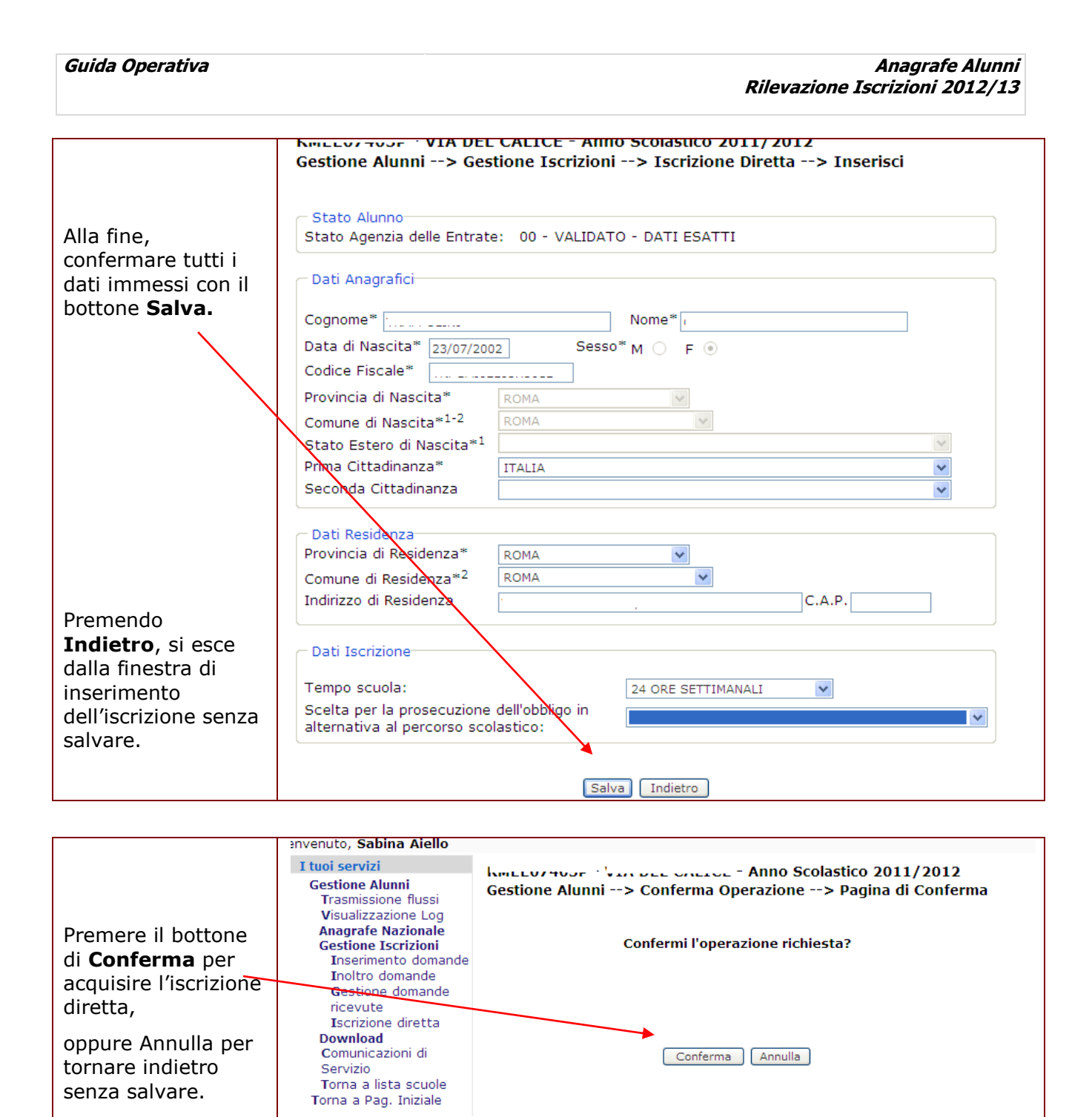

Se l'applicazione rileva l'esistenza di una scheda d'iscrizione riferita al medesimo codice fiscale, registrata dalla scuola di provenienza e in attesa di inoltro, impedisce il salvataggio dei dati ed emette una segnalazione d'errore. La scuola di destinazione deve allora contattare la scuola di provenienza per sollecitare l'inoltro.

Nell'Iscrizione diretta la scuola può anche osservare tutte le iscrizioni alle prime classi a lei indirizzate, riunite in un'unica sessione di lavoro. E' sufficiente avviare la Ricerca senza impostare i filtri proposti.

|                        | envenuto, Sabina                     | Aiello                                                                                                    |                           |                           |            |              |
|------------------------|--------------------------------------|----------------------------------------------------------------------------------------------------|---------------------------|---------------------------|------------|--------------|
| Premere il tasto di    | I tuoi servizi                       |                                                                                                    |                           |                           |            |              |
| Ricerca per            | Gestione Alunni                      | 50                                                                                                    |                           |                           |            |              |
| nterrogare tutte le    | Trasmissione f                       | lussi N                                                                                                    | LU, UUZU - "I^ MAGGI      | O" - Anno Scolas          | tico 2011  | /2012        |
| iccrizioni indirizzato | Anagrafe Nazi                        | onale Gest                                                                                                    | ione Alunni> Gestio       | ne Iscrizioni>            | Iscrizione | e Diretta    |
|                        | Gestione Iscri                       | zioni                                                                                                    |                           |                           |            | -            |
| alla scuola, sia       | Insermento<br>Insitro dom            | domande<br>odo                                                                                                  | teri di Ricerca           |                           |            |              |
| quelle inoltrate dalla | Gestione do                          | mande                                                                                                    |                           |                           |            |              |
| scuole di livello      | ricevute                             | Cod                                                                                                    | ice Fiscale               |                           |            |              |
| inferiore sia quelle   | Iscrizione di                        | retta Cog                                                                                                    | nome                      | Nome                      |            |              |
| acquisite              | Comunicazion                         | idi Tem                                                                                                    | ipo scuola:               | ~                         |            |              |
| autonomamonto          | Servizio                             |                                                                                                    | ·                         |                           |            |              |
| autonomamente,         | Torna a lista s                      | scuole                                                                                                    | -                         | Ricerca                   |            |              |
| come iscrizioni        | Torna a Pag. In                      |                                                                                                    |                           |                           |            |              |
| dirette.               |                                      | _ Ins                                                                                                    | erisci Iscrizione         |                           |            |              |
|                        |                                      | C. d                                                                                                    | ing <b>F</b> inanta       |                           | 1          |              |
|                        |                                      | Cod                                                                                                    | ice Fiscale               | Inserisci                 | J          |              |
|                        |                                      |                                                                                                    |                           |                           |            |              |
|                        |                                      |                                                                                                    |                           |                           |            |              |
|                        |                                      |                                                                                                    |                           |                           |            |              |
|                        |                                      |                                                                                                    |                           |                           |            |              |
|                        |                                      |                                                                                                    |                           |                           |            |              |
|                        | 6) <b>—</b> 🗑 4                      | 6                                                                                                    |                           |                           |            |              |
| L'elenco può essere    | L 1-P                                | Ar                                                                                                    | no Scolastico 2011/201    | 12                        |            |              |
| stampato come pdf      | Gestione Alunni -                    | -> Gestione Isc                                                                                                 | rizioni> Iscrizione Dir   | etta> Elenco Al           | unni       |              |
| oppure esportato in    | Marganet Contractore                 | a de la companya de la companya de la companya de la companya de la companya de la companya de la companya de l |                           |                           |            |              |
| una cartella excel o   | Selezionare un elemento della lista. |                                                                                                    |                           |                           |            |              |
| in un file csy basta   |                                      |                                                                                                    | 116 Alunni trovati, lista | completa                  |            |              |
| scealiere il link      | Cognome                              | Nome                                                                                                    | Codice Fiscale            | Stato AgE                 | Stato      | Prosecuzione |
| desiderato             | O A                                  | F                                                                                                    | L                         | O DATI ESATTE             | •          | ownige       |
| desiderato.            | O Alasana                            | AL                                                                                                    |                           | O DATI ESATTI             | •          |              |
|                        | O 4                                  | (                                                                                                    | L' contrattentent         | DATI ESATTI               | •          |              |
|                        | 0                                    | 1                                                                                                    | 1                         | O DATE ESATTE             | •          |              |
| Per interrogare una    | 0                                    | 1                                                                                                    | 5 'inner                  | O DATI BSATTI             | •          |              |
| singola scheda         | ð                                    | 10000000                                                                                                    |                           | DATI ESATTI               | •          |              |
| d'iscrizione           | O Lawrence                           | f                                                                                                    | konstruite and            | O DATI ESATTE             | •          |              |
| scoglioro l'olomonto   | 6                                    |                                                                                                    | P                         | DATI ESATTI               |            |              |
|                        | 01                                   | c                                                                                                    |                           | O DATI ESATTE             | •          |              |
| dalla lista e          | Turner .                             |                                                                                                    |                           | - Carallel and the second |            |              |
| premere                | 0                                    | £                                                                                                    | E                         | VALIDAZIONE               | •          |              |
| Visualizza.            | 01                                   | Lennener                                                                                                    |                           | DATI ESATTI               | •          |              |
|                        | 0                                    |                                                                                                    | ·····                     | DATI ESATTE               | •          |              |
|                        |                                      |                                                                                                    |                           |                           |            |              |

0

0

DATI ESATTI

DATI ESATTE

-----N

Espo

sig CSVI Esporta in EXCELI Esporta in Pdf

Inserisci Visualizza Modifica Cancella Indietro

| Per registrare una nuova<br>iscrizione, si attiva il<br>bottone <b>Inserisci</b><br>posizionato ai piedi<br>dell'elenco. In questo<br>mede, parò la finestra di | Image: Second Second |         |                |                               |          |                       |                              |                 |
|----------------------------------------------------------------------------------------------------|----------------------------------------------------------------------------------------------------|---------|----------------|-------------------------------|----------|-----------------------|------------------------------|-----------------|
| incorimonto vieno                                                                                                    | Cognome                                                                                                    | Nome    | Codice Fiscale | Stato AgE                     | Stato    | Scuola di             | Prosecuzione                 | Stato           |
| proposta completamente                                                                                                    | 0                                                                                                    | ******* |                | CF DA<br>VALIDARE<br>CF DA    | •        | Destinazione          | NEESUNA SCELTA<br>COMUNICATA | DA<br>INOLTRARE |
| vuola.                                                                                                    | 0                                                                                                    |         | * 1944<br>     | CF DA<br>VALIDARE<br>CF DA    | :        |                       |                              | DA<br>INOLTRARE |
|                                                                                                    | 0                                                                                                    | *****   |                | VALIDARE<br>CF DA<br>VALIDARE | •        |                       |                              | 0A<br>INOLTRARE |
|                                                                                                    | 0                                                                                                    |         |                | CF DA<br>VALIDARE<br>CF DA    |          | LIBCORDON.            | COMUNICATA                   | DA<br>INOLTRARE |
|                                                                                                    | 0                                                                                                    |         |                | OF DA<br>VALIDARE<br>CF DA    | :        |                       |                              |                 |
|                                                                                                    |                                                                                                    |         | Inserisa Vis   | VALIDARE                      | odřica ( | Canitella ) [ Indiatr | 8                            |                 |

| -                                                                                                    | Castiona Alunni> Castiona Iscrizioni> Iscriziona Diratta> Incaricci                            |
|----------------------------------------------------------------------------------------------------|------------------------------------------------------------------------------------------------|
| Imputare<br>obbligatoriamente i campi<br>contraddistinti<br>dall'astorisco (obbligatori)                       | Stato Alunno<br>Stato Agenzia delle Entrate:                                                   |
| e                                                                                                    | Dati Anagrafici                                                                                |
| scegliere <b>l'Indirizzo di</b>                                                                                | Cognome*         Nome*           Data di Nascita*         Sesso*         M         F         O |
| studio (sec. di II grado)<br>o il Tempo scuola<br>(primarie e sec. di I<br>grado) richiesti dalla<br>famiglia. | Codice Fiscale* C.F Fittizio NO 🗸<br>Provincia di Nascita*                                     |
|                                                                                                    | Comune di Nascita*1-2<br>Stato Estero di Nascita*1                                             |
|                                                                                                    | Prima Cittadinanza* 🔹                                                                          |
| Quando la domanda<br>d'iscrizione ricevuta reca                                                                | Dati Residensa                                                                                 |
| indicazione di scelte per<br>la prosecuzione                                                                   | Provincia di Residenza*                                                                        |
| dell'obbligo diverse dal                                                                                       | Indirizzo di Residenza                                                                         |
| deve valorizzare l'ultimo                                                                                      | Bati Iscrizione                                                                                |
| selettore della scheda dei dati d'iscrizione.                                                                  | Indirizzo di studio:                                                                           |
| Alla fine, confermare tutti<br>i dati immessi con il                                                           | alternativa al percorso scolastico:                                                            |
| bottone <b>Salva</b> .                                                                                         | Salva Indietro                                                                                 |
|                                                                                                    |                                                                                                |

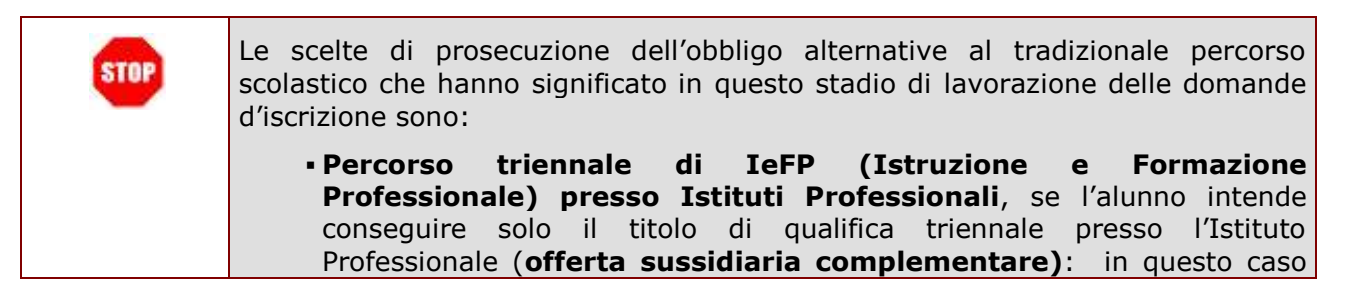

si deve indicare il codice scuola di destinazione e l'indirizzo di qualifica tra quelli proposti (sono quelli definiti ai fini della determinazione degli organici)

- Percorso IeFP (Istruzione e Formazione Professionale) in istituto professionale con conseguimento diploma, se l'alunno intende conseguire la qualifica triennale e il diploma finale di Istituto Professionale (offerta sussidiaria integrativa): in questo caso si deve indicare il codice scuola di destinazione e l'indirizzo di qualifica tra quelli proposti (sono quelli definiti ai fini della determinazione degli organici)
- Istruzione parentale, se il genitore/tutore dichiara di provvedere autonomamente all'istruzione del minore: in questo caso si deve indicare il codice della scuola presso cui il genitore/tutore presenta la comunicazione di istruzione parentale ovvero lasciare il campo in bianco

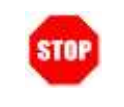

Offerta sussidiaria complementare e offerta sussidiaria integrativa: modalità fissate nelle linee-guida adottate con D.M. n.4/2011, previa intesa in sede di Conferenza Unificata del 16 dicembre 2010.

| ETTER - 3 - PRIMO LEVI - Anno Scolastico 2011/2012                                            |                                                          |  |  |  |  |  |
|-----------------------------------------------------------------------------------------------|----------------------------------------------------------|--|--|--|--|--|
| Pall'elenco Gestione Alunni> Gestione Iscrizioni> Inserimento Domande> Modifica               |                                                          |  |  |  |  |  |
|                                                                                               |                                                          |  |  |  |  |  |
|                                                                                               |                                                          |  |  |  |  |  |
| State Alunno                                                                                  | State Agenzia delle Entrate: 00 - VALIDATO - DATI ESATTI |  |  |  |  |  |
| possono rettificare stato agenzia delle entrate: 00 - VALIDATO - DATI ESATTI                  |                                                          |  |  |  |  |  |
| dati dell'iscrizione,                                                                         |                                                          |  |  |  |  |  |
| ttivando il bottone Cognome* Cognome* Cognome*                                                | Cognome* / Nome* Nome*                                   |  |  |  |  |  |
| i Modifica. Data di Nascita* 03/05/1997 Sesso* M O E                                          | Data di Nascita* 03/05/1997 Sesso* M 🔍 E                 |  |  |  |  |  |
|                                                                                               |                                                          |  |  |  |  |  |
| e II codice fiscale                                                                           |                                                          |  |  |  |  |  |
| tilizzato è già stato / compa di Masita #12                                                   |                                                          |  |  |  |  |  |
| onvalidato dall'AgE, Comune di Nascita*1                                                      |                                                          |  |  |  |  |  |
| Ilora i dati Brina Cittadianza* Itauta                                                        |                                                          |  |  |  |  |  |
|                                                                                               |                                                          |  |  |  |  |  |
|                                                                                               |                                                          |  |  |  |  |  |
|                                                                                               |                                                          |  |  |  |  |  |
|                                                                                               |                                                          |  |  |  |  |  |
| Provincia di Residenza* ROMA 🗸                                                                |                                                          |  |  |  |  |  |
| Comune di Residenza* <sup>2</sup> ROMA                                                        |                                                          |  |  |  |  |  |
| Indirizzo di Residenza C.A.P                                                                  |                                                          |  |  |  |  |  |
|                                                                                               |                                                          |  |  |  |  |  |
| Dati Iscrizione                                                                               |                                                          |  |  |  |  |  |
| Indirizzo di studio:                                                                          |                                                          |  |  |  |  |  |
| Scelta per la prosecuzione dell'obbligo in                                                    |                                                          |  |  |  |  |  |
| alternativa al percorso scolastico:                                                           |                                                          |  |  |  |  |  |
|                                                                                               |                                                          |  |  |  |  |  |
| Colum Indiature                                                                               |                                                          |  |  |  |  |  |
|                                                                                               |                                                          |  |  |  |  |  |
| lei caso in esempio, l'iscrizione e arrivata ad una scupia secondaria di 11 grado, per cui vi | ene                                                      |  |  |  |  |  |
| roposto il campo <b>Indirizzo di studio</b> , modificabile.                                   |                                                          |  |  |  |  |  |
|                                                                                               |                                                          |  |  |  |  |  |
| el caso in cui l'iscrizione riguarda il primo anno di scuola primaria o sec. di I grado, si ا | può                                                      |  |  |  |  |  |
| ettificare il <b>Tempo scuola</b> .                                                           |                                                          |  |  |  |  |  |
|                                                                                               |                                                          |  |  |  |  |  |
| e rettifiche devono essere confermate attivando il bottone <b>Salva</b>                       |                                                          |  |  |  |  |  |
| remende <b>Indietre</b> , si esse delle finestre di medifice dell'institute contre selvere    |                                                          |  |  |  |  |  |

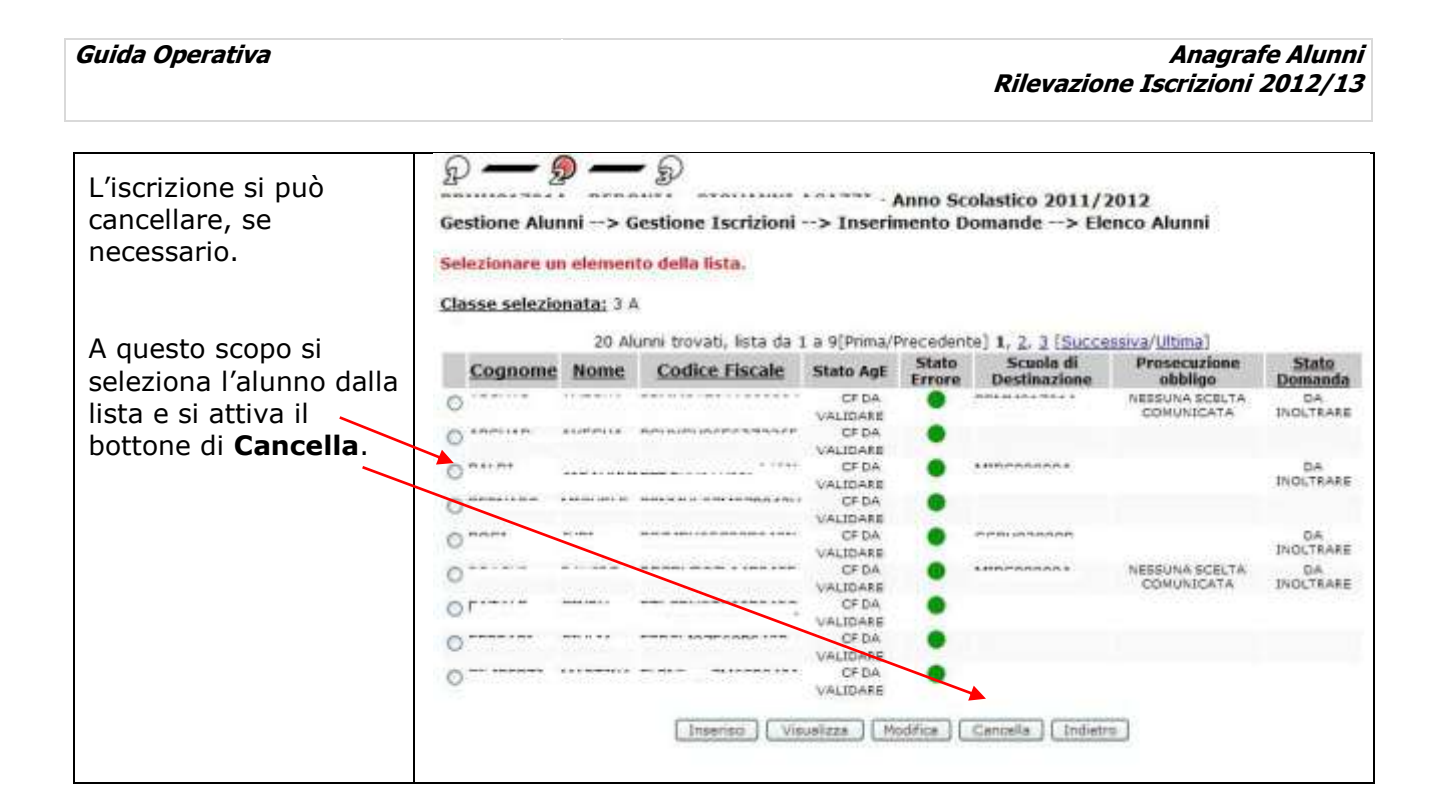

| La cancellazione<br>dell'iscrizione deve<br>essere confermata<br>dall'utente.                  | Gestione Alunni> Conferma Operazione> Pagina di Conferma<br>L'iscrizione sara' cancellata in modo permanente in assenza del cartaceo.<br>Confermi l'operazione richiesta? |
|------------------------------------------------------------------------------------------------|----------------------------------------------------------------------------------------------------|
| Premere <b>Conferma</b><br>per procedere nella<br>cancellazione<br>dell'iscrizione.            | Conferma                                                                                                    |
| Premere <b>Annulla</b><br>per revocare la<br>richiesta di<br>cancellazione<br>dell'iscrizione. |                                                                                                    |